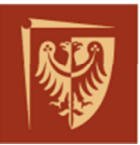

der

Schnei

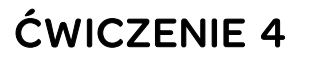

# Komunikacja MMS – wstęp do komunikacji zgodnej ze standardem IEC61850 – cześć II

Politechnika Wrocławska – Laboratorium systemowe

| Nazwa dokumentu :    | REF-PW-LAB_CW4        |
|----------------------|-----------------------|
| Numer referencyjny : | REF/PW/LAB/2017/07/18 |
|                      |                       |

Wersja : B5 Data : 2017-09-12

| ZATWIERDZONY PRZEZ | DATA       | WERSJA | KOMENTAŻ                  |
|--------------------|------------|--------|---------------------------|
| Leszek Suchodolski | 2017-07-18 | А      | Pierwsza wersja ćwiczenia |
| Kamil Sokołowski   | 2017-09-12 | B5     | Korekta edytorska         |
| Dariusz Radomski   |            |        |                           |
|                    |            |        |                           |
|                    |            |        |                           |

#### Schneider Electric Energy Poland Sp. z o.o. Energy Automation Centre (REF)

ul. Strzegomska 23-27, 58-160 Swiebodzice, Poland tel.: +48 74 854 84 10, fax: +48 74 854 85 48 ref.swiebodzice@schneider-electric.com Environmental Register No.: E0001768WBW Legal entity registration details: Schneider Electric Energy Poland Sp. z o.o. ul. Zwirki i Wigury 52, 43-190 Mikolow, Poland Share capital: 43,031,400.00 PLN Registry Court: Sad Rejonowy Katowice-Wschod, VIII Wydzial Gospodarczy KRS; KRS No.: 0000202164 Tax ID No.: PL 8840007793, REGON: 890006542

schneider-electric.com/pl

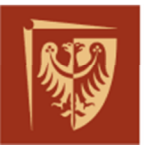

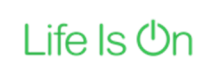

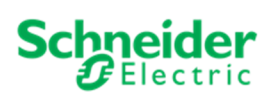

### SPIS TREŚCI

| ZAKRES ĆWICZENIA                                                          | 3                                                                                                    |
|---------------------------------------------------------------------------|----------------------------------------------------------------------------------------------------|
| WPROWADZENIE TEORETYCZNE                                                  | 4                                                                                                    |
| Stanowisko pracy – układ połączeń                                         | 4                                                                                                    |
| Transmisja oparta o standard Ethernet                                     | 4                                                                                                    |
| Standard IEC61850 – protokół MMS                                          | 5                                                                                                    |
| Przykłady analizy komunikatów                                             | 8                                                                                                    |
| PRZEBIEG ĆWICZENIA                                                        | 22                                                                                                    |
| Obserwacja akcji i reakcji komunikatów MMS                                | 22                                                                                                    |
| Analiza komunikatów protokołu MMS                                         | 22                                                                                                    |
| Konfiguracja komunikatów MMS w plikach MCL – modyfikacja Dataset "DANE 1" | 23                                                                                                    |
| SPIS RYSUNKÓW, TABEL I ZAŁĄCZNIKÓW DO ĆWICZENIA                           | 24                                                                                                    |
|                                                                           | ZAKRES ĆWICZENIA<br>WPROWADZENIE TEORETYCZNE<br>Stanowisko pracy – układ połączeń<br>Transmisja oparta o standard Ethernet<br>Standard IEC61850 – protokół MMS<br>Przykłady analizy komunikatów<br>PRZEBIEG ĆWICZENIA<br>Obserwacja akcji i reakcji komunikatów MMS<br>Analiza komunikatów protokołu MMS<br>Konfiguracja komunikatów MMS w plikach MCL – modyfikacja Dataset "DANE 1"<br>SPIS RYSUNKÓW, TABEL I ZAŁĄCZNIKÓW DO ĆWICZENIA |

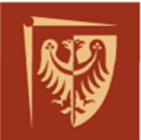

### 1. ZAKRES ĆWICZENIA

W ćwiczeniu studenci mają okazję zapoznać się z komunikacją cyfrową między zabezpieczeniem elektro-energetycznym MiCOM P631 oraz komputerem wyposażonym w aplikację o nazwie EcoSUI-HMI-Server. Urządzenia są częścią lokalnego SSiN (System Sterowania i Nadzoru) produkcji Schneider Electric. Dane przechowywane w aplikacji EcoSUI-HMI-Server (zdarzenia, pomiary, pozycje łączników, itd.) wizualizowane są na stanowisku komputerowym dołączonym do ćwiczenia, urządzenie to wyposażone jest m.in. w oprogramowanie lokalnego stanowiska operatorskiego HMI<sup>1</sup> (ang. Human Machine Interface).

Studenci zapoznają się z protokołem komunikacyjnym MMS oraz ze sposobem parametryzacji urządzeń MiCOM biorących udział w wymianie danych. Zakres ćwiczenia obejmuje konfigurację komunikacji za pomocą plików MCL (ang. MiCOM Configuration Language) oraz obserwację komunikatów MMS wysyłanych przez urządzenia IED (ang. Intelligent Electronic Device).

#### Zakres prac:

- Obserwacja zdarzeń w dzienniku HMI,
- Analiza komunikatów protokołu MMS za pomocą oprogramowania Wireshark.
- Modyfikacja plików MCL dla testowanego zabezpieczenia i obserwacja wprowadzonych zmian w ramce MMS za pomocą programu Wireshark.

Celem ćwiczenia jest ogólne zapoznanie się z protokołem komunikacyjnym MMS wg. standardu IEC61850. Poprzez przechwytywanie i analizę komunikatów przesyłanych pomiędzy urządzeniami, student poznaje i porównuje praktyczne zastosowanie standardu. Wykorzystując oprogramowanie narzędziowe Schneider Electric Easergy Studio (IEC61850 IED Configurator) oraz podstawy teoretyczne w zakresie komunikacji MMS, student poznaje komunikację MMS w rzeczywistych urządzeniach.

<sup>&</sup>lt;sup>1</sup> Wymiana danych pomiędzy EcoSUI-HMI-Server oraz stanowiskiem wizualizacji HMI odbywa się według standardu OPC, jej analiza nie należy do zakresu ćwiczenia.

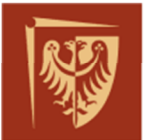

#### 2. WPROWADZENIE TEORETYCZNE

Komunikacja na bazie standardu IEC61850 jest powszechnie stosowana między urządzeniami automatyki stacji elektroenergetycznych. Komunikacja ta oparta jest na sieciach Ethernet i jednym z wykorzystywanych w niej protokołów jest MMS.

#### 2.1. Stanowisko pracy – układ połączeń

Stanowisko pracy wyposażone jest w zabezpieczenie MiCOM P631 oraz stanowisko komputerowe z dodatkowym oprogramowaniem diagnostycznym. Schemat układu przedstawiono na Rys. 1.

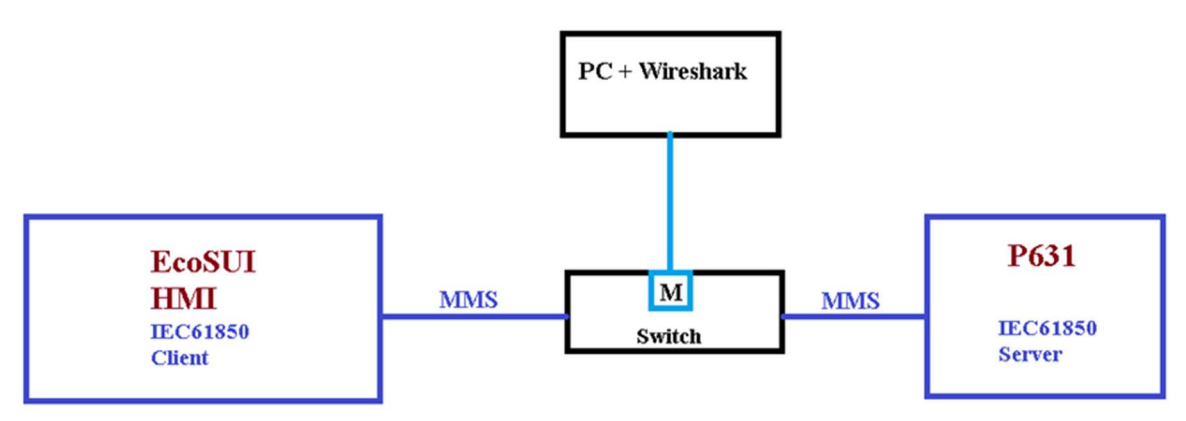

Rys. 1 Schemat układu ćwiczenia (port "M" posiada włączoną opcję mirroringu)

#### 2.2. Transmisja oparta o standard Ethernet

Dane trafiające do kolejnych warstw modelu OSI otrzymują nagłówki tych warstw. Proces przechodzenia danych przez kolejne warstwy nazywany jest kapsułkowaniem/enkapsulacją (ang. encapsulation). Dane trafiające do odbiorcy podlegają dekapsułkowaniu/dekapsulacji (ang. decapsulation/de-encapsulation) z kolejnych nagłówków warstw modelu OSI.

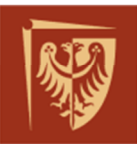

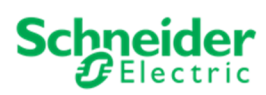

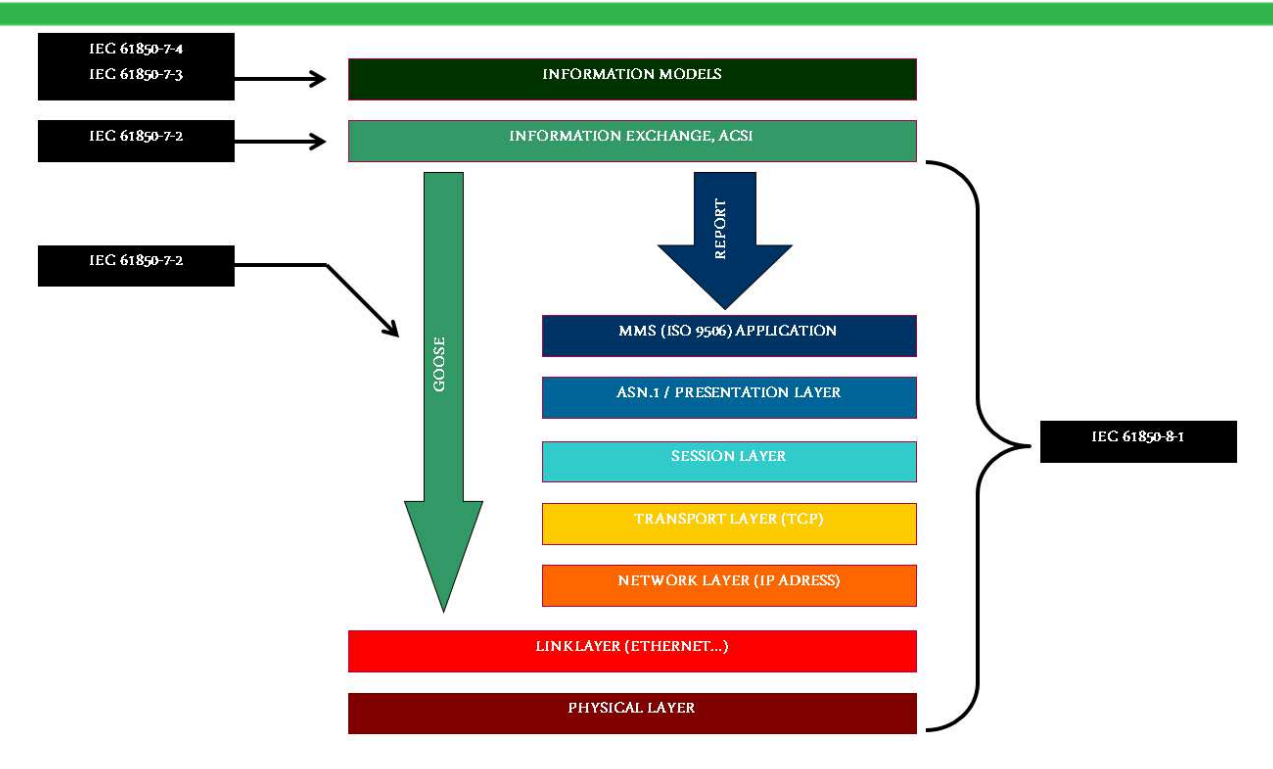

Rys. 2 Stos komunikacji sieciowej, zestawienie MMS – RAPORT i GOOSE

#### 2.3.Standard IEC61850 – protokół MMS

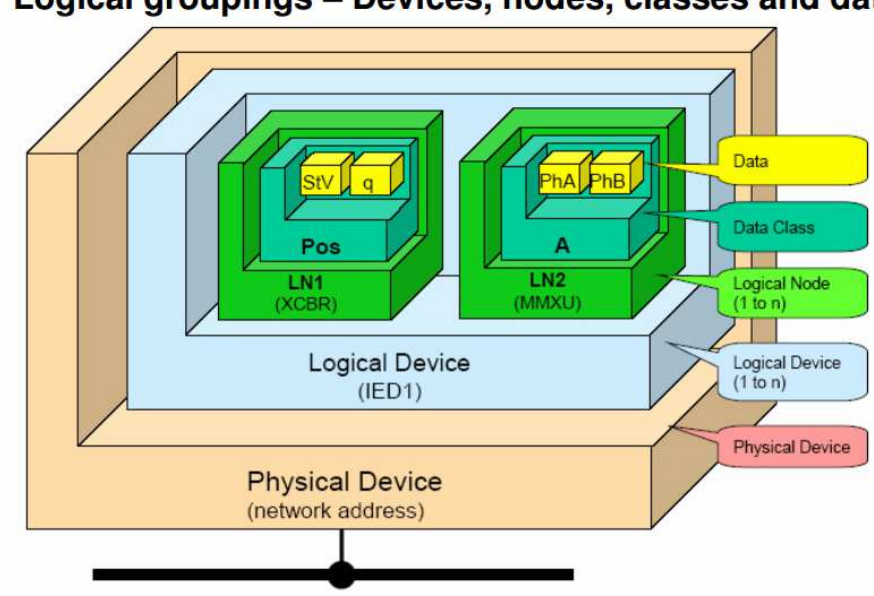

#### Logical groupings – Devices, nodes, classes and data.

Rys. 3 Hierarchiczny model danych

MMS (ang. Manufacturing Message Specification) – protokół komunikacyjny, w którym wymiana danych opiera się na mechanizmie klient-serwer (ang. client-server). Urządzeniami typu klient są zwykle: stacje operatorskie SCADA, urządzenia Gateway (bramy dostępowe), lokalne stacje operatorskie. Urządzeniami typu serwer mogą być

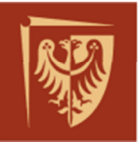

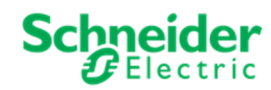

np.: zabezpieczenia automatyki stacyjnej, urządzenia pomiarowe, sterowniki polowe, koncentratory danych.

W urządzeniach-serwerach dane zorganizowane są w Datasety, modyfikowalne przez użytkownika. W trakcie nawiązania komunikacji klient zapisuje się w serwerze na konkretny raport, który z kolei w konfiguracji serwera jest przypisany do konkretnego Datasetu (zestawu danych). W ten sposób gdy jedna lub więcej informacji zawartych w interesującym klienta Datasecie ulegnie zmianie, zdarzeniowo wysyłany jest przez serwer raport, informujący klienta które dane i w jaki sposób się zmieniły. Ogranicza to ilość zbędnie przesłanych danych, gdyż klient otrzymuje jedynie te informacje, które podczas konfiguracji uznano za przydatne dla niego.

Oprócz tego protokół MMS służy również do wysyłania sterowań z klienta do serwera (bezpośrednio, bez użycia mechanizmu raportów/datasetów).

Dane pochodzące z urządzeń prezentowane są na podstawie standardu IEC61850 w postaci obiektowego modelu danych posiadającego strukturę hierarchiczną (Rys. 3).

Na Rys. 4 można zauważyć, że dane zanim zostaną przesłane w sieci Ethernet, muszą zostać przekształcone. Dostęp do danych po stronie serwera możliwy jest dzięki abstrakcyjnemu interfejsowi komunikacyjnemu ASCI (ang. Abstract Communication Service Interface). Przekształcone, mapowane przez usługę SCSM (ang. Specific Communication Service Mapping) Dane Aplikacji trafiają do sterowników sprzętowych urządzenia, odpowiedzialnych za komunikację w sieci Ethernet. Schemat mapowania przedstawia Rys. 5.

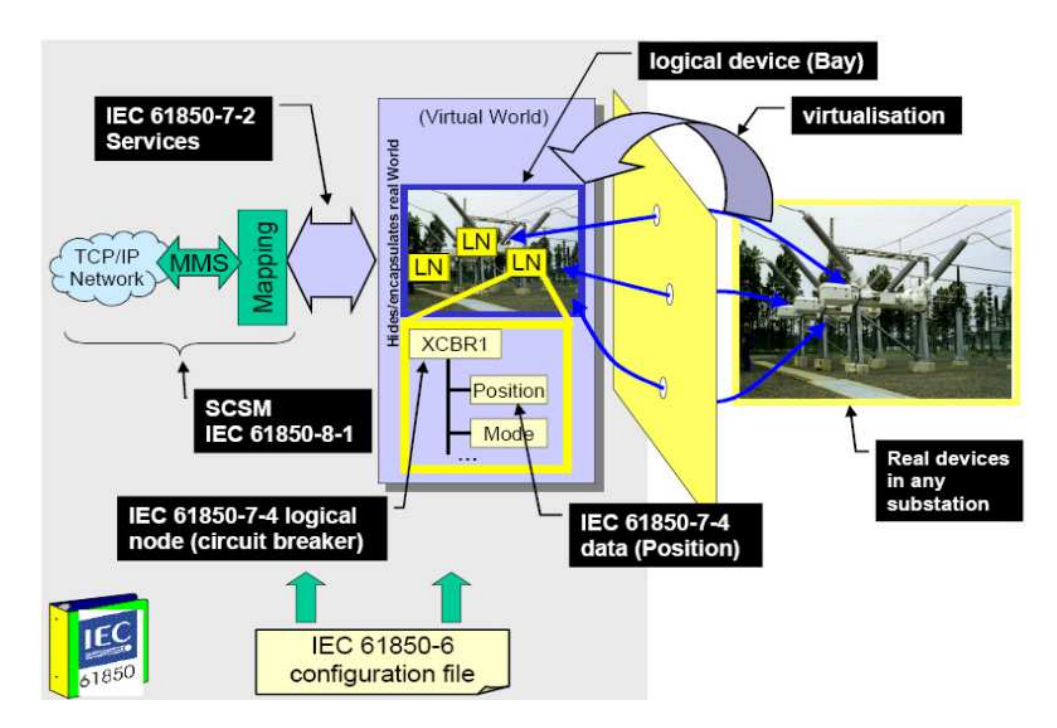

Rys. 4 Przekształcenie danych do MMS

Poniżej w tabelach 1 i 2 zaprezentowano przykłady rzeczywistych danych z obiektu

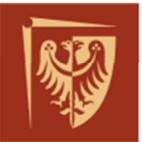

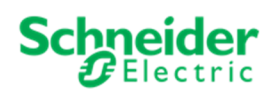

elektro-energetycznego przedstawionych za pomocą modelu wirtualnego. Według normy IEC61850 ed.1 są to obiekty danych.

|                              | LD   | LN    | FC    | DO  | SDO  | DA   |
|------------------------------|------|-------|-------|-----|------|------|
| Logical Devices (LD)         | Meas | ureme | ents  |     |      |      |
| Logical Node (LN)            |      | Mmul  | PriMM | XU1 |      |      |
| Functional Constrains (FC)   |      |       | MX    |     |      |      |
| Structured Data Object (SDO) |      |       |       | Α   |      |      |
| Data Objects (DO)            |      |       |       |     | phsA |      |
| Data Attributes (DA)         |      |       |       |     |      | cVal |

| Tab. 1 Referencja obiektu danych, | wartoś | ć prądu | fazy A | (pierwsz | zej). |
|-----------------------------------|--------|---------|--------|----------|-------|
|                                   | LD     | LN      | FC     | DO       | DA    |
| Logical Devices (LD)              | Syste  | em      |        |          |       |
| Logical Node (LN)                 |        | Alme    | GIO1   |          |       |
| Functional Constrains (FC)        |        |         | ST     |          |       |
| Data Objects (DO)                 |        |         |        | Alm3     |       |
| Data Attributes (DA)              |        |         |        |          | stVal |

Tab. 2 Referencja obiektu danych, stanu alarmu wewnętrznego numer 3

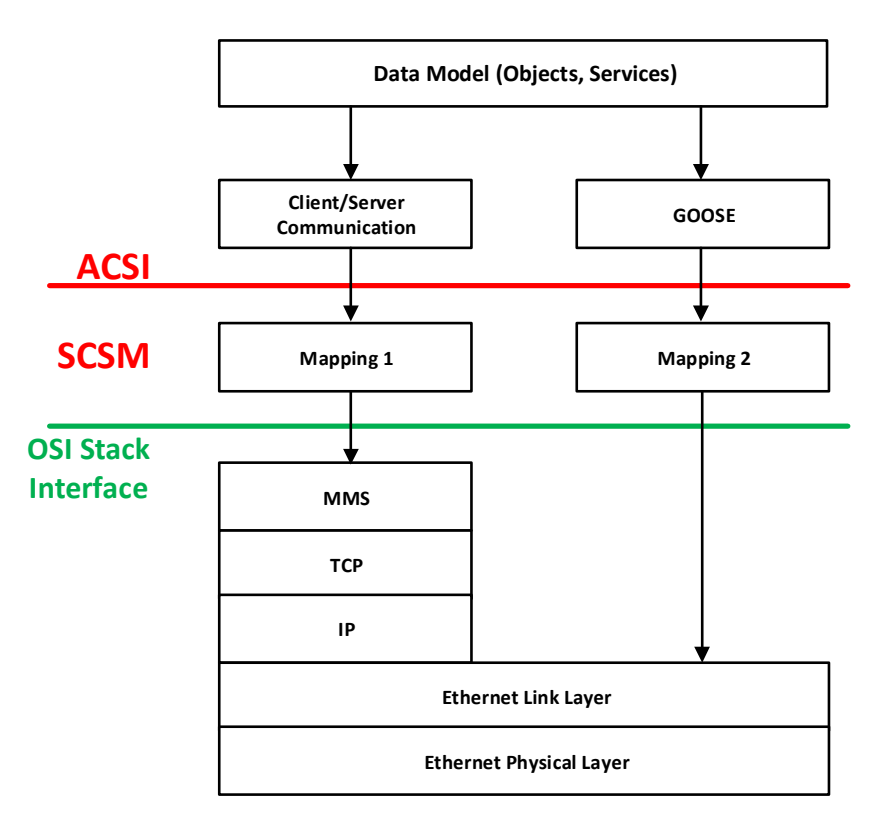

Rys. 5 Mapowanie danych do MMS

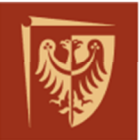

#### 2.4. Przykłady analizy komunikatów

Ze względu na złożoność protokołu MMS w opracowaniu zostaną omówione jedynie najważniejsze parametry ramek niezbędne do przeprowadzenia ćwiczenia. Przykładowe ramki zostały przechwycone za pomocą oprogramowania Wireshark.

#### a) Warstwy modelu OSI

Na poniższym rysunku Rys. 6 zaprezentowano podgląd przechwyconej ramki z zaznaczeniem warstw modelu sieciowego. Szczegóły budowy informacji zawartych w częściach od warstw łącza danych do prezentacji nie będą omawiane. W dalszych krokach analiza skupia się na warstwie aplikacji, którą wykorzystuje protokół MMS.

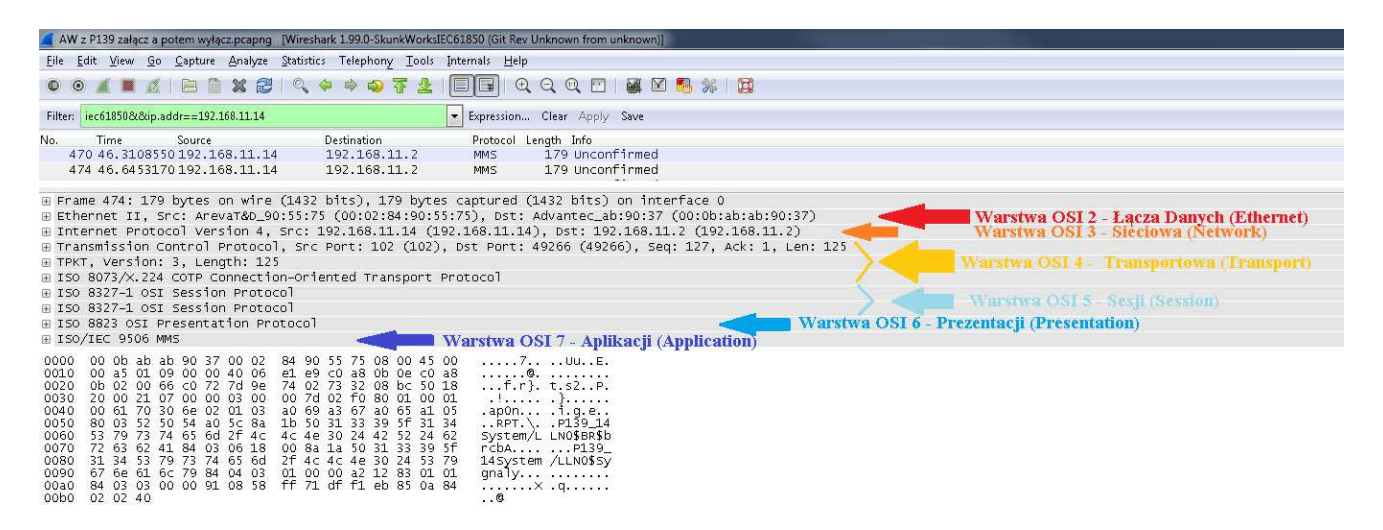

*Rys.* 6 Podgląd warstw OSI w oprogramowaniu Wireshark

b) Analiza raportu MMS – zmiana danej o wartościach logicznych

Na Rys. 7 zaznaczono różne parametry, których nazwy/znaki wynikają z mapowania ASCI do protokołu MMS opisanego w normie IEC61850, część 8-1 (Załącznik 7).

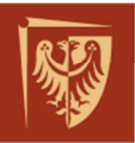

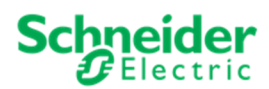

| □ ISC | )/IEC  | 9506 MMS                                                                                                    |                    |                       |        |
|-------|--------|----------------------------------------------------------------------------------------------------|--------------------|-----------------------|--------|
| L L   | Inconf | firmed (3)                                                                                                    | 1. Typ usłu        | gi Unconfirmed        |        |
| Ξ.    | nform  | ationReport                                                                                                   |                    |                       |        |
| 6     | a Va   | ariableList                                                                                                   | 2 Informac         | ia - Raport           |        |
| L     | RF     | PT                                                                                                    | 2. Huormat         | Ja - Itaport          |        |
| E     | A A    | cessResults                                                                                                   |                    |                       |        |
|       | -      | VSTRING:                                                                                                    | 3 Pehana           | wa ranortu            |        |
| L     |        | P139_14System/LLN0\$BR\$brcbA                                                                                 | J. I ema na        | zwa raportu           |        |
| _     | •      | BITSTRING:                                                                                                    |                    |                       |        |
|       |        | BITSTRING:                                                                                                    | 4 Pola one         | ionalne - OntElde     |        |
| L     |        | BITS 0000 - 0015: 0 0 0 1 1 0 0 0 0 0                                                                         | 4. 1 01a 0pc       | Jonanie - Opterius    |        |
| Г     |        | VSTRING:                                                                                                    | 5 Norma D          | ATA SET               |        |
| Ļ     |        | P139_14System/LLN0\$Sygnaly                                                                                   | 5. Ivazwa D        | AIA SEI               |        |
| - F   |        | BITSTRING:                                                                                                    |                    |                       |        |
|       |        | BITSTRING:                                                                                                    | 6 Która da         | no 7 DATA SET cia mu  | ioniby |
|       |        | BITS 0000 - 0015: 0 0 0 0 0 0 0 1 0 0 0 0 0 0 0 0                                                             | o. Ktore us        | ule z DATA SET się zn | uenay  |
| Ľ     |        | BITS 0016 - 0031: 0 0 0 0 0                                                                                   |                    |                       | -      |
|       | -      | STRUCTURE                                                                                                    | 7 Wests 14 Jan er  | 1                     |        |
|       |        | BOOLEAN: TRUE                                                                                                 | 7. Wartosc dane    |                       |        |
|       |        | BITSTRING:                                                                                                    |                    |                       | Dana   |
|       |        | BITSTRING:                                                                                                    | 8. Jakość danej    |                       |        |
|       | -      | BITS 0000 - 0015: 0 0 0 0 0 0 0 0 0 0 0 0                                                                     |                    |                       |        |
|       |        | UTC 2017 04 25 15:57 10 045000 Timerus]inus 05                                                                | 9. Znacznik czas   | ц                     |        |
| Ļ     |        | DIC 2017-04-25 15:57.19,945000 Timequality: 0a                                                                |                    | <u>.</u>              | 4      |
|       |        | DITSTRING.                                                                                                    |                    |                       | TODA   |
|       |        | DITSIRING.                                                                                                    | 10. TC - przyczy   | ny transmisji sygnału | IC Da  |
| L     |        | 8115 0000 - 0013. 0 1 0 0 0 0                                                                                 |                    |                       |        |
| 0000  | 00.0   | b sh sh 00 27 00 02 84 00 55 75 08 00 45 00 7                                                                 |                    |                       |        |
| 0010  | 00 a   | 15 01 09 00 00 40 06 e1 e9 c0 a8 0b 0e c0 a8                                                                  | JuE.               |                       |        |
| 0020  | Ob C   | 02 00 66 c0 72 7d 9e 74 02 73 32 08 bc 50 18f.r}. t.                                                          | 2P.                |                       |        |
| 0030  | 20 0   | 0 21 07 00 00 03 00 00 7d 02 f0 80 01 00 01 .!                                                                |                    |                       |        |
| 0040  | 00 6   | il 70 30 6e 02 01 03 a0 69 <mark>a3 67</mark> a0 65 a1 05 .ap0ni                                              | g.e                |                       |        |
| 0000  | 53 7   | 79 72 70 74 40 3C 84 10 30 31 33 39 37 31 34RPT.\F<br>79 73 74 65 6d 2f 4c 4c 4p 30 24 42 52 24 62 System/LIN | 159_14<br>)\$88\$h |                       |        |
| 0070  | 72 6   | is 62 41 84 03 06 18 00 8a 1a 50 31 33 39 5f rch4                                                             | P139               |                       |        |
| 0080  | 31 3   | 4 53 79 73 74 65 6d 2f 4c 4c 4e 30 24 53 79 145ystem /L                                                       | N0\$SY             |                       |        |
| 0090  | 67 6   | e 61 6c 79 84 04 03 01 00 00 a2 12 83 01 01 gnaly                                                             |                    |                       |        |
| 00a0  | 84 0   | 03 03 00 00 91 08 58 tt 71 dt t1 eb 85 0a 84X.c                                                               |                    |                       |        |

*Rys.* 7 Analiza MMS - Raport w oprogramowaniu Wireshark

<u>Fragment 1.</u> Unconfirmed – wiadomość typu spontanicznego/nieoczekiwana (ang. Unsolicited State or Information Report).

<u>Fragment 2.</u> *RPT* – Informacja wysłana jako raport. Raport może być wydany przez blok BRCB (ang. BUFFERED-REPORT-CONTROL-BLOCK) lub URCB (ang. UNBUFFERED-REPORT-CONTROL-BLOCK). Jest on również reprezentowany przez listę "MMS Named Variable List" nazywaną RPT, którą definiuje mapowanie ASCI do MMS-(IEC61850-8-1)

<u>Fragment 3.</u> Oznacza nazwę raportu (Report ID) mapowaną do MMS w postaci zmiennego ciągu znaków (VSTRING) składającego się z:

Nazwy sieciowej IED Logical Device / Logical Node \$ typ raportu BR lub RP \$ Oraz odniesienie do konkretnego REPORT-CONTROL-BLOCK lub BUFFERED-REPORT-CONTROL-BLOCK W przykładzie: P139\_14System/LLNO\$BR\$brcbA

<u>Fragment 4.</u> Pola opcjonalne, które pojawią się w raporcie dodatkowo. Mapowane są one do MMS w postaci ciągu bitów, których oznaczenie podano w tabeli 3:

| ACSI value of BRCState | MMS bit position |
|------------------------|------------------|
| Reserved               | 0                |

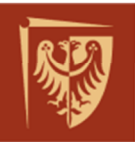

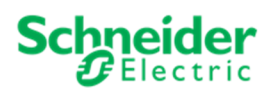

| ACSI value of BRCState | MMS bit position |
|------------------------|------------------|
| sequence-number        | 1                |
| report-time-stamp      | 2                |
| reason-for-inclusion   | 3                |
| data-set-name          | 4                |
| data-reference         | 5                |
| buffer-overflow        | 6                |
| entryID                | 7                |
| conf-revision          | 8                |
| segmentation           | 9                |

Tab. 3 Mapowanie pól OptFlds

W przykładzie BITSTRING to: 0 0 0 1 1 0 0 0 0 0, oznacza że dodatkowo w raporcie występują pola reason-for-inclusion – informacja o przyczynie wysłania raportu (ang. Trigger Conditions) oraz data-set-name

Fragment 5. Pole zawiera nazwę DATA SET mapowaną do MMS w postaci zmiennego ciągu znaków (VSTRING) składającego się z:

Nazwy sieciowej IED Logical Device / Logical Node \$ nazwa DATA SET W przykładzie: P139\_14<mark>System/LLN0</mark>\$Sygnaly

Fragment 6. Ciąg bitów reprezentujący kolejne dane w DATA SET przy czym "1" oznacza, że wartość danej zmieniła się. W przykładzie: BITSTRING: BITY 0 - 15:000000010000000 BITY 16 - 31:00000 Co oznacza, że DATA SET zawiera 21 referencji oraz zmianie uległ sygnał skonfigurowany na pozycji 8 (Rys. 8):

System/PloGGIO2/ST/Ind13

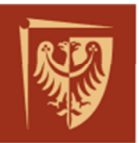

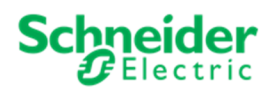

|                    | System\L                                                                                                    | LN0\Sygnaly                                                                                                    |               |
|--------------------|----------------------------------------------------------------------------------------------------|----------------------------------------------------------------------------------------------------|---------------|
| Dataset Definition |                                                                                                    |                                                                                                    |               |
| Name:              | Sygnaly                                                                                                    |                                                                                                    |               |
| Location:          | System\LLN0                                                                                                    |                                                                                                    |               |
| Contents:          |                                                                                                    |                                                                                                    | 21 Element(s) |
|                    | System/PloGGI03.ST.Ind2<br>System/PloGGI03.ST.Ind30<br>Control/RREC1.ST.RecHsr<br>Control/RREC1.ST.RecHsr<br>System/SigGGI01.ST.Ind5<br>System/PloGGI03.ST.Ind14<br>System/PloGGI03.ST.Ind13<br>System/PloGGI03.ST.Ind13<br>System/PloGGI03.ST.Ind12<br>System/PloGGI02.ST.Ind25<br>System/PloGGI02.ST.Ind25<br>System/PloGGI03.ST.Ind27<br>System/PloGGI01.ST.Ind25<br>System/ZliGGI01.ST.Ind25<br>System/ZliGGI01.ST.Ind25<br>System/ZliGGI01.ST.Ind25<br>System/ZliGGI01.ST.Ind25<br>System/ZliGGI01.ST.Ind25<br>System/ZliGGI01.ST.Ind25<br>System/ZliGGI01.ST.Ind31<br>System/ZliGGI01.ST.Ind31<br>System/PloGGI03.ST.Ind31<br>System/PloGGI03.ST.Ind33<br>System/PloGGI03.ST.Ind35<br>System/PloGGI03.ST.Ind35<br>System/PloGGI03.ST.Ind35<br>System/PloGGI03.ST.Ind35<br>System/PloGGI03.ST.Ind35<br>System/PloGGI03.ST.Ind35 | 1<br>2<br>3<br>4<br>5<br>6<br>7<br>8<br>9<br>10<br>11<br>12<br>13<br>14<br>15<br>16<br>17<br>18<br>19<br>20<br>21 |               |

Rys. 8 Widok konfiguracji DATA SET pliku konfiguracji urządzenia

<u>Fragment 7.</u> Wartość Danej (stVal) – Ponieważ dana, która się zmieniła jest typu logicznego, jej wartość przyjmuje stany FALSE lub TRUE.

<u>Fragment 8.</u> Jakość danej (q) - jest mapowana w postaci ciągu bitów, których poszczególne znaczenia przedstawiono w Tabeli 2. W przypadku gdy wszystkie bity mają wartość 0 przyjmuje się, że jakość jest poprawna "GOOD"

| Bit (s) | IEC 61850-7-3   |                 | Bit-St | ring    |
|---------|-----------------|-----------------|--------|---------|
|         | Attribute name  | Attribute value | Value  | Default |
| 0-1     | Validity        | Good            | 00     | 00      |
|         |                 | Invalid         | 01     |         |
|         |                 | Reserved        | 10     |         |
|         |                 | Questionable    | 11     |         |
| 2       | Overflow        |                 | TRUE   | FALSE   |
| 3       | Outofrange      |                 | TRUE   | FALSE   |
| 4       | Badreference    |                 | TRUE   | FALSE   |
| 5       | Oscillatory     |                 | TRUE   | FALSE   |
| 6       | Failure         |                 | TRUE   | FALSE   |
| 7       | OldData         |                 | TRUE   | FALSE   |
| 8       | Inconsistent    |                 | TRUE   | FALSE   |
| 9       | Inaccurate      |                 | TRUE   | FALSE   |
| 10      | Source          | Process         | 0      | 0       |
|         |                 | Substituted     | 1      |         |
| 11      | Test            |                 | TRUE   | FALSE   |
| 12      | OperatorBlocked |                 | TRUE   | FALSE   |

Tab. 4 Encoding of IEC 61850-7-3 (ch. 8.2) quality

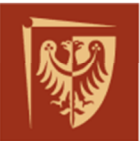

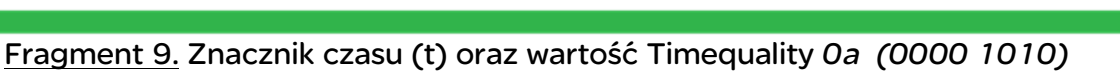

oznaczający 10 bitów dokładności (Tab. 5)

| Bit | Value         | Meaning                              |
|-----|---------------|--------------------------------------|
| 0   |               | Leap Second Known                    |
| 1   |               | Clock Failure                        |
| 2   |               | Clock not synchronized               |
| 3-7 |               | Time accuracy of fractions of second |
|     | 00000         | 0 bit of accuracy                    |
|     | 00001         | 1 bit of accuracy                    |
|     | 00010         | 2 bit of accuracy                    |
|     | 00011         | 3 bit of accuracy                    |
|     | 00100 - 11000 | Integer value of bits of accuracy    |
|     | 11000 - 11110 | Invalid                              |
|     | 11111         | unspecified                          |

Tab. 5 Encoding of IEC 61850-7-2 TimeQuality

<u>Fragment 10.</u> Przyczyna transmisji sygnału – mapowana do MMS w postaci ciągu bitów, których znaczenie przedstawiono w tabeli 6.

W przykładzie wartość "1" drugiego bitu oznacza, że zmiana danej (ang. Datachange) jest przyczyną transmisji.

| Bits | Meaning                                                            |
|------|--------------------------------------------------------------------|
| 0    | Reserved (reserved to provide backward compatibility with UCA 2.0) |
| 1    | Data-change                                                        |
| 2    | Quality-change                                                     |
| 3    | Data-update                                                        |
| 4    | Integrity (pytanie cykliczne)                                      |
| 5    | General-interrogation (ogólne odpytanie)                           |

Tab. 6 Przyczyny transmisji

c) Analiza raportu MMS – zmiana danej reprezentującej pomiar

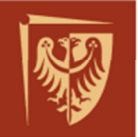

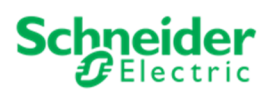

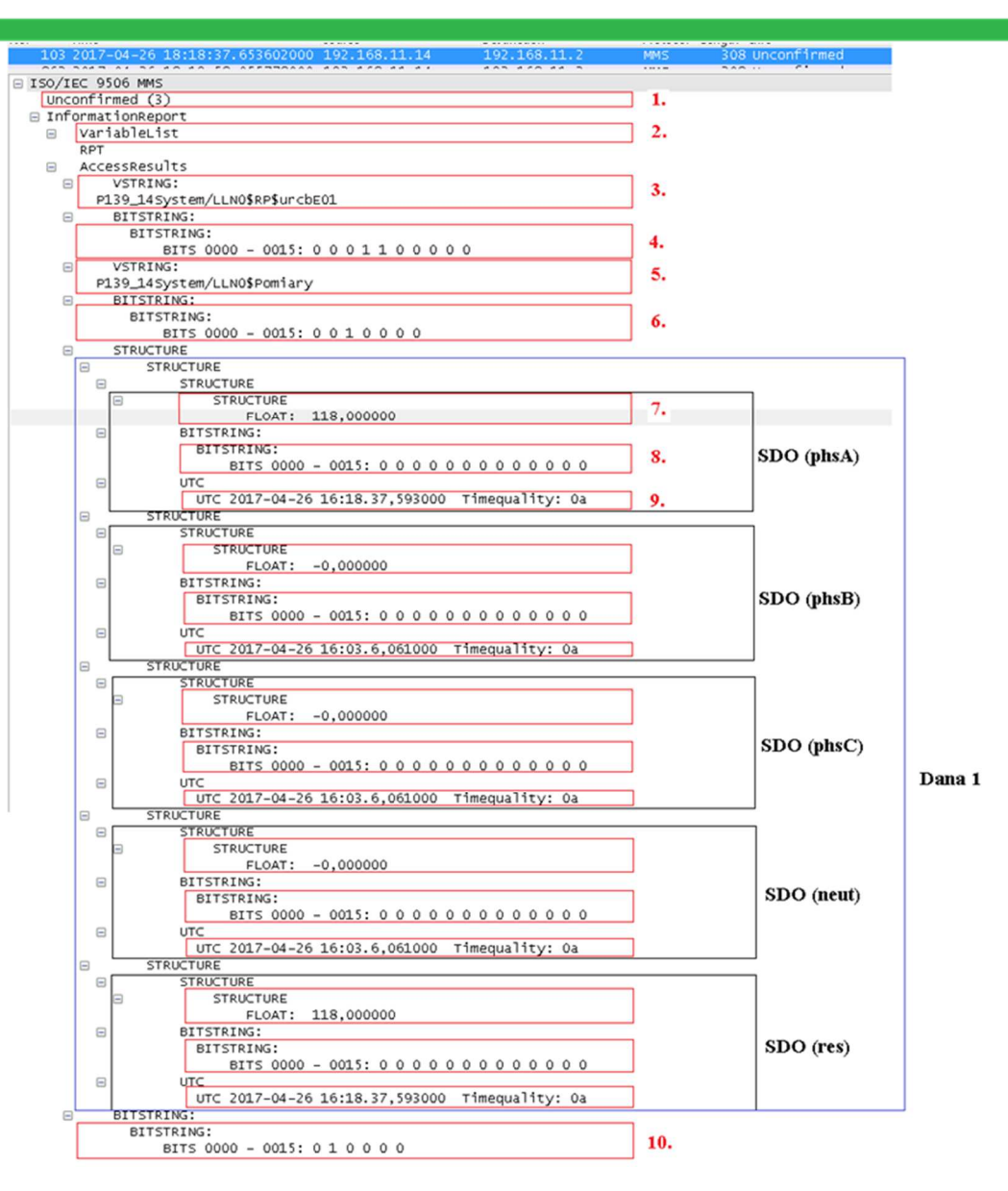

Rys. 9 Analiza MMS - Raport w oprogramowaniu Wireshark

Na Rys. 9 przedstawiono analizę ramki MMS z pomiarem. W konfiguracji DATA SET dla tego przykładu wykorzystano DO "A" (ang. Data Objekt) zawierający aż pięć SDO (ang. Structured Data Objects). W takim przypadku jeżeli zmianie ulegnie tylko jeden SDO, pozostałe SDO również są wysyłane ponieważ zmienił się cały DO.

<u>Fragmenty 1-10</u> należy analizować analogicznie jak w przypadku raportu zawierającego wartości logiczne. W przypadku <u>Fragmentu 6</u> reprezentującego wartości zmiennoprzecinkowe.

Konfigurację DATA SET dla tego przykładu pokazano na Rys. 10 oraz Rys. 11.

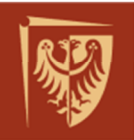

Schneider Belectric

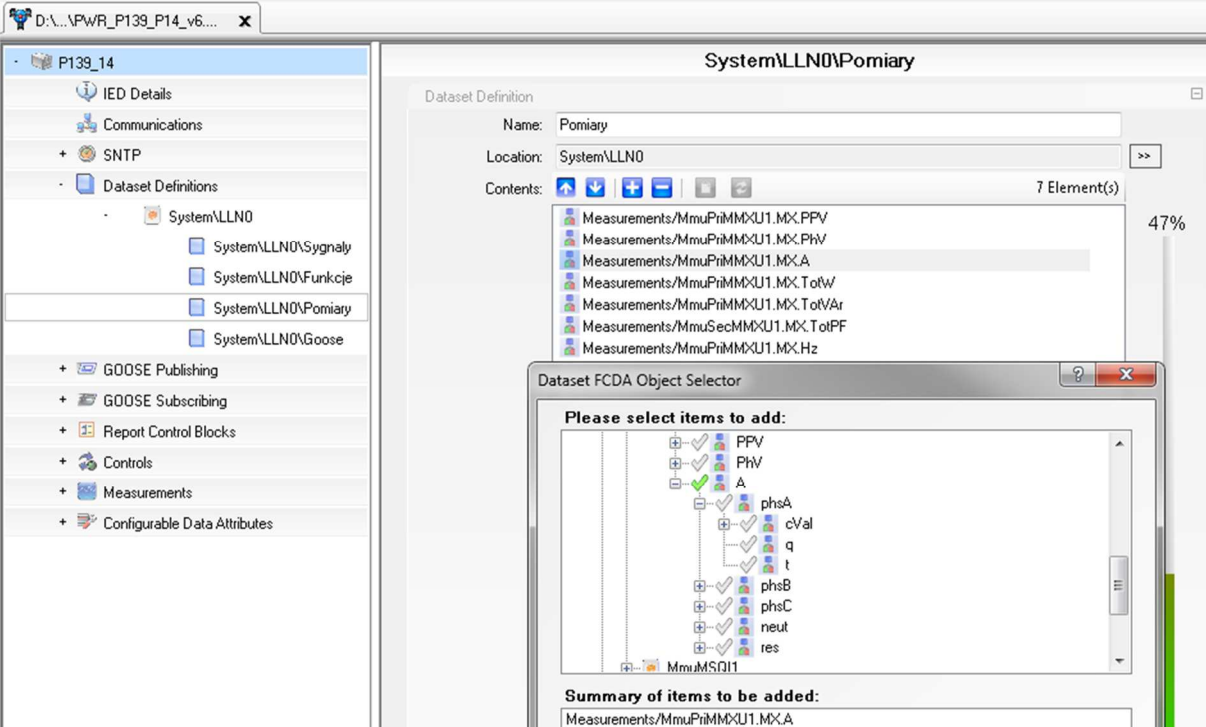

Rys. 10 Konfiguracja prądów w MCL DATA SET – przykład zagnieżdżonej struktury danych

| -                                     | P139_14 • Data Model • Measurements • MmuPriMMXU1 |
|---------------------------------------|---------------------------------------------------|
| IEDs                                  | MmuPriMMXU1                                       |
| P139_14                               | ▼ Name Value                                      |
| 10-11 1021/01111                      | ▶ 🖸 Mod                                           |
| SCL path: D:\PWR PLATFORMA\MCL\PWR P1 | 3 ▶ 🔘 Beh                                         |
|                                       | ▶ DO Health                                       |
| Datasets                              | ▶ DO NamPlt                                       |
| System                                | ▶ D0 TotW                                         |
| DS 11 NO Eurokcie                     | ▶ D0 TotVAr                                       |
| DS LLN0.Pomiary                       | h D TotVA                                         |
| DS LLN0.Goose                         |                                                   |
| ▲ Data Model                          | HZ HZ                                             |
| ▶ LD Control                          | ▶ DO PPV                                          |
| ✓ LD Measurements                     | ▶ DO PhV                                          |
| LN LLNO                               | ⊿ D0 A                                            |
| LN LPHD1                              | 🔺 应 phsA                                          |
| LN MmuMMTR1                           | ▶ DA cVal [MX]                                    |
| LN MmuPriMMXN1                        | ▶ DA g [MX]                                       |
| IN MmuSecMMXN2                        | DA t [MX]                                         |
| IN MmuSecMMXN1                        | DA units ICE                                      |
| LN MmuSecMMXU1                        |                                                   |
| LN MmuPriMMXU1                        |                                                   |
| LN MmuMSQI1                           | P DO phsB                                         |
| MmuSecMSTA1                           | ▶ 🖸 phsC                                          |
| LN MmuPriMSTA1                        | ▶ 🖸 neut                                          |
| LD Protection                         | ▶ DO res                                          |
| LD Records                            | DA d [DC]                                         |

Rys. 1 Reprezentacja zagnieżdżonej struktury danych w pliku ICD (ang. IED Capability Description)

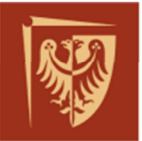

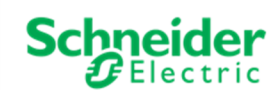

d) Analiza ramki MMS zawierającej komendę typu Direct Execute DE – Operate request

Sekwencja sterująca składa się z komendy przesłanej przez klienta oraz z odpowiedzi serwera. Mechanizm zobrazowany jest na Rys. 12. Analizę należy rozpocząć od ramki zawierającej komendę, przykład na Rys. 13.

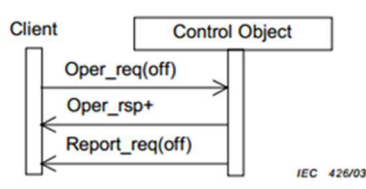

Figure 31 – Direct control with normal security

Rys. 12 komenda typu Direct Execute<sup>2</sup>

| No.       Time       Source       Protocol Length Info         91 2017-04-26 18:06:518.89826000 192:168.11.14       192:168.11.2       MMS       180 Conf Request: write (InvokeID: 414)         123 2017-04-26 18:07:00.036849000 192:168.11.14       192:168.11.2       MMS       180 Conf Request: write (InvokeID: 414)         138 2017-04-26 18:07:00.036849000 192:168.11.14       192:168.11.2       MMS       179 unconfirmed         Brane 91:128 0bytes on write (1440 bits) on Interface 0       Internet F1, Src: Advance_ab:90:37 (00:0b:18:1ab:90:37), DSI: ArevaT60.90:55:75 (00:02:84:90:55:75)         Internet Protocol version 4, Src: 192.168.11.2       MMS       180 Conf Request: write (InvokeID: 414)         Thermes UI:1, Src: Advance_ab:90:37 (00:0b:18:1ab:00:37), DSI: ArevaT60.90:55:75 (00:02:84:90:55:75)       Internet Protocol version 4, Src: 192.168.11.2 (DSI:18.11.44         Therm View Confirmed Transport Protocol       Sol 207 Confirmed Transport Protocol       Sol 207 Confirmed Request         1300:10: 00: 00: 00: 00: 00: 00: 00: 00: 0                                                                                                    |                                                                                                    |                                    |                          |             |                                                                              |
|----------------------------------------------------------------------------------------------------|----------------------------------------------------------------------------------------------------|------------------------------------|--------------------------|-------------|------------------------------------------------------------------------------|
| 91 2017-04-26 13:00:58.683266000 [192:168.11.1       192:168.11.1       MMS       180 Conf Request: write (InvokeID: 414)       Composition (192:168.11.1)       192:168.11.1       MMS       180 Conf Request: write (InvokeID: 414)       Composition (192:168.11.1)       192:168.11.1       MMS       192 Conf. Response: write (InvokeID: 414)       Composition (192:168.11.1)       192:168.11.1       MMS       170 unconfirmed         132 017-04-26 13:07:00.403649000 192:168.11.14       192:168.11.1       192:168.11.1       MMS       170 unconfirmed         Brane 91: 180 bytes on wire (1440 bits). 180 bytes captured (1440 bits) on Interface 0       Ethernet 11, Src: Advantec_abi90:37, Ost: 1492:168.11.14 (192:168.11.14)       170 unconfirmed         Brane 91: 180 bytes on wire (1440 bits). 11.2 (192:168.11.2), Dst: 192:168.11.14 (192:168.11.14)       192:168.11.14 (192:168.11.14)       192:168.11.14         Brane 11: 50; X22 ADV F connection-oriented Transport Protocol       180 8037.4 (202)       1.4 (212:168.11.24)       180 (202)         B 150 8127.4 OSI Session Protocol       180 823 OSI Presentation Protocol       180 823 OSI Presentation Protocol       180 (202)       180 (202)       180 (202)       180 (202)       180 (202)       180 (202)       180 (202)       180 (202)       180 (202)       180 (202)       180 (202)       180 (202)       180 (202)       180 (202)       180 (202)       180 (202)       180 (202)       180 (202)       180                                                                                                    | No. Time                                                                                                    | Source                             | Destination              | Protocol Le | ength Info                                                                   |
| 93 2017-04-26 18:00:00 40364000 092:168.11.14       192.168.11.2       MMS       B4 Conf Response: write (1ruckeID: 414)       CD 0092:168.11.14       192.168.11.2       MMS       179 unconfirmed         I33 2017-04-26 18:00:00 403640000 192:168.11.14       192.168.11.2       MMS       179 unconfirmed         Frame 91: 180 bytes on write (144 bits). 180 bytes captured (1440 bits) on Interface 0       Ethernet II, Src: Advantec_abi90:37 (00:00:abi:abi90:37), DST: Arevata0.90:55:75 (00:02:84:90:55:75)         Internet Protocol Version 4, Src: 192.168.11.2 (192:168.11.2 (192:168.11.24)       DST Arevata0.90:55:75 (00:02:84:90:55:75)         Internet Protocol Version 3, Length: 126       Transmission control Protocol. Src Port: 49265 (49265), DST Port: 102 (102), Seq: 1, Ack: 2, Len: 126         TFXT, Version: 3, Length: 126       TSS 3827-1 OSI Session Protocol         150 8327-1 OSI Session Protocol       150 8327-1 OSI Session Protocol         150 8325 also Frestation Protocol       10 000500000000000000000000000000000000                                                                                                    | 91 2017-04-                                                                                                    | 26 18:06:58.883266000 192.168.11.3 | 192.168.11.14            | MMS         | 180 Conf Request: write (InvokeID: 414) Conf Request: write (InvokeID: 414)  |
| 125 2017-04-26 18:07:00.43845000 192.168.11.2       192.168.11.2       MMS       179 unconfirmed         139 2017-04-26 18:07:00.438551000 192.168.11.1       192.168.11.2       MMS       170 unconfirmed         @ Frame 91: 180 bytes on wire (1440 bits), 180 bytes captured (1440 bits) on interface 0       Ethernet 11, src: advantec.ab:9037(000:baisbi9037), DSI: 192.168.11.14 (192.168.11.14)         @ Transmission Control Protocol, src Port: 49255 (49265), DST Port: 102 (102), Seq: 1, Ack: 2, Len: 126       Text         @ Transmission Control Protocol, src Port: 49255 (49265), DST Port: 102 (102), Seq: 1, Ack: 2, Len: 126       Text         @ Transmission Control Protocol, src Port: 49255 (49265), DST Port: 102 (102), Seq: 1, Ack: 2, Len: 126       Text         @ Toom Ethernet II.2       05 Stransmission Protocol       Stransmission Protocol         Iso 8327.4 OSI Session Protocol       35 Stransmission Protocol       Stransmission Protocol         Iso 8327.4 OSI Session Protocol       3. MMS Service type: Write       Stransmission Protocol         Iso 823 OSI Presentation Protocol       3. MMS Service type: Write       Stransmission Protocol         Iso 805 OSI Mesa       0. Confirmed Request       MMTE Confirmed Request         Iso 125 OSI Session Protocol       1. Confirmed Request       MMTE Confirmed Request         Iso 125 OF Value       1. NewkeID - Write Service counter       1. Control Object Reference         Itemmame: ctloGIO25c                                                                                                    | 93 2017-04-                                                                                                    | 26 18:06:58.890673000 192.168.11.3 | 192.168.11.2             | MMS         | 84 Conf Response: Write (InvokeID: 414) Conf Response: Write (InvokeID: 414) |
| 139 2017-04-26 18:07:01.828651000 192.168.11.14       192.168.11.2       PM       179 Uncomfirmed         Frame 91:130 bytes on whre (1440 bits). 136 bytes captured (1440 bits). 136 bytes captured (145 bits). 136 bytes captured (1440 bits). 136 bytes captured (1440 bits). 136 bytes captured (145 bits). 136 bytes captured (146 bits). 136 bytes captured (146 bits). 136 bytes captured                                                                                                    | 125 2017-04-                                                                                                    | 26 18:07:00.403649000 192.168.11.: | 192.168.11.2             | MMS         | 179 Unconfirmed                                                              |
| @ Frame 91: 180 bytes on wire (1440 bits). 180 bytes captured (1440 bits) on interface 0         @ Sthernet II, Src: 44wards(1), Src: 49205 (0000):53175 (000:234:90:55:75)         Internet Protocol Version 4, Src: 192.168.11.2 (192.168.11.2), Dist: 192.168.11.14 (192.168.11.14)         Transmission control Protocol, Src. Port: 49205 (49265), Dist Port: 102 (102), Seq: 1, Ack: 2, Len: 126         TFT, Version: 3, Length: 126         IS 0837.4. OSI Session Protocol         IS 0832.7.1 OSI Session Protocol         IS 0832.7.1 OSI Session Protocol         IS 0832.3 OSI Presentation Protocol         IS 0823.0 SI Presentation Protocol         IS 0001 Statues: (0)         Invoke10: Invoke10: 414         Store Company         It of Variable         It object Name         It control Object Name         It control Object Name         It control Colosies Coise Seconise Coise Coise                                                                                                    | 139 2017-04-                                                                                                    | 26 18:07:01.828651000 192.168.11.3 | 192.168.11.2             | MMS         | 179 Unconfirmed                                                              |
| B Ethernet II, Src: Advantec_ab:90:37 (00:0b:ab:ab:90:37), Dst: ArevaTaGo_90:55:75 (00:02:84:90:55:75)         B Internet Protocol Version 4, Src: 192.168.11.2), Dst: 192.168.11.34 (192.168.11.44)         B Transmission control Protocol, Src Port: 49265 (49265), Dst Port: 102 (102), Seq: 1, Ack: 2, Len: 126         B Tob 8073/X-224 COTP Connection-oriented Transport Protocol         B So 8073/X-224 COTP connection-oriented Transport Protocol         B So 8073/- Lost Session Protocol         B So 8027-L OST Session Protocol         B So 827-L OST Session Protocol         B So 827-L OST Session Protocol         B So 827-L OST Session Protocol         B So 827-L OST Session Protocol         B So 827-L OST Session Protocol         B So 827-L OST Session Protocol         B So 827-L OST Session Protocol         B So 827-L OST Session Protocol         B So 827-L OST Session Protocol         B So 827-L OST Session Protocol         B So 827-L OST Session Protocol         B So Bat         B Domain Specific         B Domain Name: CligGiO25co55pcSol5per         L N S FC S DO name S DA         B STRUCTURE         B STRUCTURE         B STRUCTURE         B STRUCTURE         B STRUCTURE         B STRUCTURE         B STRUCTURE         B STRUCTURE </td <td>. ● Frame 91: 180</td> <td>bytes on wire (1440 bits), 180 by</td> <td>tes captured (1440 bits)</td> <td>on interfa</td> <td>ce 0</td>                                                                                                    | . ● Frame 91: 180                                                                                                    | bytes on wire (1440 bits), 180 by  | tes captured (1440 bits) | on interfa  | ce 0                                                                         |
| B Internet Protocol Version 4, src: 192.168.11.2 (192.168.11.2), bst 20168.11.14 (192.168.11.14)<br>Transmission control Protocol, src Port: 49265 (49265), bst Port: 102 (102), seq: 1, Ack: 2, Len: 126<br>TFKT, Version: 3, Length: 126<br>I 508 8327-1 ost Session Protocol<br>I 508 8327-1 ost Session Protocol<br>I 508 832 ost Presentation Protocol<br>I 500 8823 ost Presentation Protocol<br>I 507 fR 690451 (0)<br>Write (s)<br>I confirmed Request<br>Write (s)<br>I troyletD: InvokeID: 414<br>B write<br>Using the service counter<br>I trowletD: InvokeID: 414<br>B write<br>Domain specific<br>Domain specific<br>Domain spe                                                                               | 🗄 Ethernet II, :                                                                                                    | Src: Advantec_ab:90:37 (00:0b:ab:a | b:90:37), Dst: ArevaT&D_ | 90:55:75 (0 | 0:02:84:90:55:75)                                                            |
| @ Transmission Control Protocol, Src Port: 49265 (49265), bst Port: 102 (102), seq: 1, Ack: 2, Len: 126         @ TFXF, Version: 3, Length: 126         ISO 8073/X:224 COTP Connection-oriented Transport Protocol         ISO 80327-1 OSI Session Protocol         ISO 80327-1 OSI Session Protocol         ISO 80327-1 OSI Session Protocol         ISO 80327-1 OSI Session Protocol         ISO 8023 OSI Presentation Protocol         ISO 8023 OSI Presentation Protocol         InvokeID: InvokeID: 414         Structure         @ Unit of Variable         0 Domain Specific         Domain Name:         ItemName: clloGlo25cofspcsolsoper         INS FC S DO name \$DA         ItemName: clloGlo25cofspcsolsoper         INS FC S DO name \$DA         IntemName: clloGlo25cofspcsolsoper         INS FC S DO name \$DA         IntemName: clloGlo25cofspcsolsoper         INS FC S DO name \$DA         IntemName: clloGlo25cofspcsolsoper         INS FC S DO name \$DA         IntemName: clloGlo25cofspcsolsoper         INS FC S DO name \$DA         IntemName: clloGlo25cofspcsolsoper         INS FC S DO cllow in true         STRUCTURE         INVERSENCE: 1         UNIC         UNISIGNED: 1         UNIC                                                                                                    | Internet Prote                                                                                                    | ocol version 4, Src: 192.168.11.2  | (192.168.11.2), Dst: 192 | .168.11.14  | (192.168.11.14)                                                              |
| IFT, Version: 3, Length: 126         ISO 807X-242 COP Connection-oriented transport Protocol         ISO 807X-1 OSI Session Protocol         ISO 807X-1 OSI Session Protocol         Iso 807X-1 OSI Session Protocol         Iso 807X-1 OSI Session Protocol         InvokeID: InvokeID: InvokeID: 144         Object Name         Object Name:         ItemName: P139_14System         ItemName: CtlosIO25cofsPcSolspoper         IN SFC S DO name S DA         ISO TRUE         ISO TRUE         ISO CLEAN: TRUE         ISO OSTEINS:         ISO OSTEINS:         ISO OSTEINS:         ISO OSTEINS:         ISO OSTEINS:         ISO OSTEINS: <td>🗄 Transmission 🤅</td> <td>control Protocol, Src Port: 49265</td> <td>(49265), Dst Port: 102 (</td> <td>102), Seq:</td> <td>1, Ack: 2, Len: 126</td>                                                                                                    | 🗄 Transmission 🤅                                                                                                    | control Protocol, Src Port: 49265  | (49265), Dst Port: 102 ( | 102), Seq:  | 1, Ack: 2, Len: 126                                                          |
| II S0 8073/X.224 COTP Connection-oriented Transport Protocol         II S0 8073/X.224 COTP Connection-oriented Transport Protocol         II S0 8827-1 OSI Session Protocol         II S0 8827-1 OSI Session Protocol         II S0/IEC 9506 MMS         Conff Request (0)         II InvokeID: InvokeID: 414         Write (5)         InvokeID: Turkerie (5)         Object Name:         Object Name:         Domain Specific         DomainName:         ItemName:         ItemName:         STRUCTURE         STRUCTURE         STRUCTURE         INSTRUCTURE         OSTRING:         OSTRING:         OSTRING:         UNSIGNED: 1         INSTRUCTURE         STRUCTURE         STRUCTURE         STRUCTURE         STRUCTURE         STRUCTURE         STRUCTURE         STRUCTURE         Structure         STRUCTURE         STRUCTURE         STRUCTURE         STRUCTURE         STRUCTURE         STRUCTURE         STRUCTURE         STRUCTURE         STRUCTURE         <                                                                                                    | ■ TPKT, Version                                                                                                    | : 3, Length: 126                   |                          |             |                                                                              |
| B ISO 8327-1 OSI Session Protocol<br>ISO 8327-1 OSI Session Protocol<br>ISO/EC 5906 MMS<br>Conf Request<br>Conf Request<br>C | ∎ ISO 8073/X.224                                                                                                    | COTP Connection-Oriented Transpo   | rt Protocol              |             |                                                                              |
| II Sto 8327-1 OSI Session Protocol         II Sto 8323 OSI Presentation Protocol         II Sto 8323 OSI Presentation Protocol         II Sto 8327-1 OSI Session Protocol         II Sto 8327-1 OSI Session Protocol         II Sto 8327-1 OSI Session Protocol         II Sto 8327-1 OSI Session Protocol         II Sto 8237-1 OSI Session Protocol         II Sto 67 Areauest         Object Name         Domain Specific         DomainName:         II TemName:         II TemName:         II TemName:         II TemName:         II Toble State         STRUCTURE         STRUCTURE         II NS FC \$ DO name \$ DA         II TREGER: 2         OSTRING:         OSTRING:         OSTRING:         OSTRING:         OSTRING:         UNSIGNED: 1         II Could Number         BOOLEAN:         POCULAN:         PALSE         BOOLEAN:         II Could State         II Could Number         BOOLEAN:         II Could Number         BOOLEAN:         II Could Number         BOOLEAN:         II Could Number <td>ISO 8327-1 OS:</td> <td>Session Protocol</td> <td></td> <td></td> <td></td>                                                                                                    | ISO 8327-1 OS:                                                                                                    | Session Protocol                   |                          |             |                                                                              |
| B ISO S823 OSI Presentation Protocol         ISO/IEC 9506 MMS         ISO/IEC 9506 MMS         InvokeID: InvokeID: 414         Write         Usts of Variable         Domain Specific         Domain Specific         ItemName:         ItemName:         ItemName:         ItemName:         ItemName:         ItemName:         ItemName:         ItemName:         ItemName:         ItemName:         ItemName:         ItemName:         ItemName:         ItemName:         ItemName:         InvokeER:         20 ostal         STRUCTURE         STRUCTURE         STRUCTURE         STRUCTURE         OSTRING:         OSTRING:         OSTRING:         OSTRING:         OSTRING:         OSTRING:         INSIGNED:         UNSIGNED:         UNSIGNED:         UNSIGNED:         UNSIGNED:         UNSIGNED:         UNSIGNED:         STRUCTURE         BUSTRING:         OSTRING:                                                                                                    | ISO 8327-1 OS     S     S | Session Protocol                   |                          |             |                                                                              |
| ISO/TEC 9506 MMS         InvokeID: 1nvokeID: 414         InvokeID: InvokeID: 414         Write ()         Object Name         Object Name:         DomainName:         DomainName:         DomainName:         ItemName:         ItemName:                                                                                                    | ISO 8823 OSI I                                                                                                    | Presentation Protocol              |                          |             |                                                                              |
| Confirmed Request       0)       1. Confirmed Request         Write       2. MMKS Service type: Write         InvokeID: InvokeID: 414       3. InvokeID - Write Service counter         Write       1. List of Variable         Domain Specific       0. Domain Specific         DomainName:       D0mainName:         DomainName:       IED name + LD         ItemName:       INSFC\$DO name \$DA         STRUCTURE       5. Control Object Reference         BooLEAN:       TRUE         STRUCTURE       5. Control value         STRUCTURE       6. Origin         OSTRING:       0. 20 28 45 76 61 6c 20 4c 69 63 65 6e 73 65 29         UNSIGNED:       1         UTC       UNSIGNED:         BOOLEAN:       FALSE         BOOLEAN:       FALSE         STRUCTURE       5. Control Number         BOULEAN:       FALSE         BOULEAN:       FALSE         BOULEAN:       FALSE         BOULEAN:       FALSE         BOULEAN:       FALSE         BOULEAN:       FALSE                                                                                                    | □ ISO/IEC 9506 1                                                                                                    | MS                                 |                          |             |                                                                              |
| Write (5)       2. MMS Service type: Write         InvokeID: InvokeID: 414       3. InvokeID - Write Service counter         write       3. InvokeID - Write Service counter         Object Name       0 object Name         Domain Specific       4. Control Object Reference         DomainName:       1129_145ystem         ItemName:       IED name + LD         ItemName:       LN \$ FC \$ DO name \$ DA         Ata       5. Control Object Reference         Structure       5. Control value         STRUCTURE       5. Control value         OSTRING:       6. Origin         UNSIGNED: 1       7. Control Number         UNTC       UNTC 107-0-26 16:06. 58,802990 Timeguality: 2a         BUTSTRING:       9. Test Status                                                                                                    | Conf Request                                                                                                    | : (0)                              |                          |             | 1. Confirmed Request                                                         |
| InvokeID:       InvokeID:       3. InvokeID:       4. Control Object Reference         Domain Specific       Domain Specific       4. Control Object Reference         Domain Name:       DISSERCESO1\$Oper       LN \$ FC \$ DO name \$ DA         ItemName:       Ctiggio2\$co\$spcso1\$oper       LN \$ FC \$ DO name \$ DA         BoolEAN:       TRUE       5. Control value         STRUCTURE       STRUCTURE       6. Origin         UNSIGNED:       1       7. Control Number         UTC       UTC C017-04-26 16:06.58,802990 Timequality: 2a       9. Test Status                                                                                                    | Write (5)                                                                                                    |                                    |                          |             | 2. MMS Service type: Write                                                   |
| <ul> <li>Write</li> <li>List of Variable</li> <li>Object Name</li> <li>Domain Specific</li> <li>DomainName: P139_14System</li> <li>Item Name: CtloGIO2\$co\$SPCS01\$oper</li> <li>Item Name: CtloGIO2\$co\$SPCS01\$oper</li> <li>IN \$ FC \$ DO name \$ DA</li> <li>A. Control Object Reference</li> <li>Structure</li> <li>STRUCTURE</li> <li>STRUCTURE</li> <li>STRUCTURE</li> <li>OSTRING:</li> <li>OSTRING:</li> <li>OSTRING: 61 20 28 45 76 61 6c 20 4c 69 63 65 6e 73 65 29</li> <li>UNSIGNED: 1</li> <li>OTC</li> <li>UTC 2017-04-26 16:06.58,802990 Timequality: 2a</li> <li>BODLEAN: FALSE</li> <li>SControl Time Stamp</li> <li>Y Test Status</li> </ul>                                                                                                    | InvokeID: In                                                                                                    | nvokeID: 414                       |                          |             | 3. InvokeID - Write Service counter                                          |
| <ul> <li>List of Variable</li> <li>Object Name</li> <li>Domain Specific</li> <li>DomainName: pl39_14System</li> <li>IED name + LD</li> <li>ItemName:</li> <li>ItemName: ctlGGI02\$co\$sPCS01\$oper</li> <li>LN \$ FC \$ DO name \$ DA</li> <li>A. Control Object Reference</li> <li>Data</li> <li>STRUCTURE</li> <li>STRUCTURE</li> <li>STRUCTURE</li> <li>STRUCTURE</li> <li>OSTRING:</li> <li>OSTRING: 61 20 28 45 76 61 6c 20 4c 69 63 65 6e 73 65 29</li> <li>UNSIGNED: 1</li> <li>OSTRING: 61 20 28 45 76 61 6c 20 4c 69 63 65 6e 73 65 29</li> <li>UNSIGNED: 1</li> <li>OSTRING: 61 20 28 45 76 61 6c 20 4c 69 63 65 6e 73 65 29</li> <li>Control Number</li> <li>Control Number</li> <li>BUTC 2017-04-26 16:06.58,802990 Timequality: 2a</li> <li>BOOLEAN: FALSE</li> <li>S. Control Time Stamp</li> <li>Test Status</li> </ul>                                                                                                    | 🖃 Write                                                                                                    |                                    |                          |             |                                                                              |
| <ul> <li>Object Name<br/>Domain Specific DomainName: p139_14System DomainName: p139_14System IED name + LD 4. Control Object Reference </li> <li>Data STRUCTURE DOOLEAN: TRUE STRUCTURE DOOLEAN: TRUE STRUCTURE DOOLEAN: TRUE STRUCTURE UNSIGNED: 1 COSTRING: OSTRING: OSTRI</li></ul>                                                                                                    | E List of                                                                                                    | variable                           |                          |             |                                                                              |
| Image: Domain Spectric       IED name + LD       4. Control Object Reference         ItemName: pl39_14System       IED name + LD       4. Control Object Reference         ItemName: ctloGIO2\$co\$spcsol\$oper       IN \$ FC \$ DO name \$ DA       5. Control value         Data       STRUCTURE       6. Origin         STRUCTURE       0STRING:       7. Control Number         UNSIGNED: 1       7. Control Number         UTC       UTC 2017-04-26 16:06.58,802990 Timequality: 2a       9. Test Status         BOTSTRING:       9. Test Status                                                                                                    | E 01                                                                                                    | oject Name                         |                          |             |                                                                              |
| Both a findame:       Domain name: P139_14System       IED name + LD       4. Control Object Reference         Data       LN \$ FC \$ DO name \$ DA       5. Control Value         Both a transmine:       Cutror URE       5. Control value         STRUCTURE       STRUCTURE       6. Origin         UNSIGNED: 1       7. Control Number         UTC       UTC 2017-04-26 16:06.58,802990 Timequality: 2a       8. Control Time Stamp         BOILEAN:       FALSE       9. Test Status                                                                                                    |                                                                                                    | Domain Specific                    | T. T                     |             |                                                                              |
| Undartwame:       P139_145yStem         ItemName:       LN \$ FC \$ DO name \$ DA         Data       STRUCTURE         BOOLEAN:       TRUE         STRUCTURE       5. Control value         STRUCTURE       6. Origin         UNSIGNED:       7. Control Number         UTC       UTC         UTC       0577.106.58,802990         DOTAL       7. Control Number         BOOLEAN:       FALSE         POTRING:       9. Test Status                                                                                                    |                                                                                                    | inname:                            | IED name + LD            |             | 4. Control Object Reference                                                  |
| Iteminanie:       Iteminanie:                                                                                                    |                                                                                                    | Marriname. P159_145ystem           | 1                        |             |                                                                              |
| Data         Data         STRUCTURE         Intreder: 2         OSTRING:         OSTRING:         UNSIGNED: 1         UTC         UTC         UTC         UTC C017-04-26 16:06.58,802990 Timequality: 2a         BOOLEAN: FALSE         9. Test Status                                                                                                    |                                                                                                    |                                    | LNSFCSDO name SDA        |             |                                                                              |
| STRUCTURE       5. Control value         BOOLEAN: TRUE       6. Origin         OSTRING:       7. Control Number         UTC       UTC         UTC       0.05 (100.58, 802990) Timequality: 2a         BOOLEAN: FALSE       9. Test Status                                                                                                    |                                                                                                    | ennane. ccidaiozacoasecousoper     |                          |             |                                                                              |
| BOOLEAN: TRUE       5. Control value         STRUCTURE       6. Origin         OSTRING:       0.0STRING: 61 20 28 45 76 61 6c 20 4c 69 63 65 6e 73 65 29         UNNSIGNED:       7. Control Number         UTC       UTC         UTC       8. Control Time Stamp         BOOLEAN: FALSE       9. Test Status                                                                                                    |                                                                                                    | CTURE                              |                          |             |                                                                              |
| STRUCTURE       INTEGER: 2         OSTRING:       0. Origin         OSTRING:       0. Origin         UNSIGNED: 1       7. Control Number         UTC       0. Origin         UTC       0. Origin         BOOLEAN: FALSE       9. Test Status                                                                                                    | 0 216                                                                                                    | BOOLEAN: TRUE                      |                          |             | 5. Control value                                                             |
| INTEGER: 2       6. Origin         OSTRING:       05TRING: 61 20 28 45 76 61 6c 20 4c 69 63 65 6e 73 65 29       7. Control Number         UNSIGNED: 1       7. Control Number         UTC       UTC 2017-04-26 16:06.58,802990 Timequality: 2a       8. Control Time Stamp         BOOLEAN: FALSE       9. Test Status                                                                                                    | E                                                                                                    | STRUCTURE                          |                          |             |                                                                              |
| OSTRING:       6. Origin         OSTRING: 61 20 28 45 76 61 6c 20 4c 69 63 65 6e 73 65 29       7. Control Number         UNSIGNED: 1       7. Control Number         UTC       UTC         UTC       0.58,802990 Timequality: 2a         BOOLEAN: FALSE       9. Test Status                                                                                                    | -                                                                                                    | INTEGER: 2                         |                          |             |                                                                              |
| OSTRING: 61 20 28 45 76 61 6c 20 4c 69 63 65 6e 73 65 29           UNSIGNED: 1           UTC           UTC 2017-04-26 16:06.58,802990 Timequality: 2a           BOOLEAN: FALSE           BITSTRING:                                                                                                    | E                                                                                                    | OSTRING:                           |                          |             | 6. Origin                                                                    |
| UNSIGNED: 1       7. Control Number         UTC       UTC 2017-04-26 16:06.58,802990 Timequality: 2a         BOOLEAN: FALSE       9. Test Status         BITSTRING:       9. Test Status                                                                                                    |                                                                                                    | OSTRING: 61 20 28 45 76 61         | 6c 20 4c 69 63 65 6e 73  | 65 29       |                                                                              |
| UTC     UTC     2017-04-26 16:06.58,802990 Timequality: 2a     8. Control Time Stamp       BOOLEAN: FALSE     9. Test Status                                                                                                    |                                                                                                    | UNSIGNED: 1                        |                          |             | 7. Control Number                                                            |
| UTC 2017-04-26 16:06.58,802990 Timequality: 2a       8. Control Time Stamp         BOOLEAN: FALSE       9. Test Status         BITSTRING:       9. Test Status                                                                                                    | E                                                                                                    | UTC                                |                          |             |                                                                              |
| BOOLEAN: FALSE 9. Test Status                                                                                                    |                                                                                                    | UTC 2017-04-26 16:06.58,802990     | Timequality: 2a          |             | 8. Control Time Stamp                                                        |
| BITSTRING:                                                                                                    |                                                                                                    | BOOLEAN: FALSE                     |                          |             | 9. Test Status                                                               |
|                                                                                                    |                                                                                                    | BITSTRING:                         |                          |             |                                                                              |
| BITSTRING:                                                                                                    |                                                                                                    | BITSTRING:                         |                          |             |                                                                              |
| BITS 0000 - 0015: 1 1 10. Check Condition                                                                                                    |                                                                                                    | BITS 0000 - 0015: 1 1              |                          |             | 10. Check Condition                                                          |

Rys. 13 Analiza MMS – Komenda DE w oprogramowaniu Wireshark

Fragment 1 – Confirmed Request

Fragment 2 – MMS Service Write - typ usługi MMS<sup>3</sup>

Fragment 3 – InvokeID – Licznik klienta, odnosi się do wywołań usług MMS.

<u>Fragment 4</u> – Control object reference – zawiera referencję kontrolowanego obiektu, w skład którego wchodzi nazwa urządzenia (IED name), nazwa logicznego urządzenia

<sup>&</sup>lt;sup>2</sup> Rysunek pochodzi z normy IEC61850-7-2 Fig.31

<sup>&</sup>lt;sup>3</sup> Szczegóły w IEC61850-8-1 Table 111 – MMS service supported conformance table.

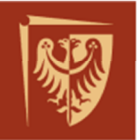

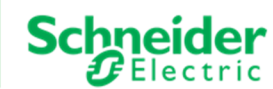

LD, a także ścieżki obiektu: LN\$FC\$DO&DA.

<u>Fragment 5</u> – Control Value (ctlVal) – zależne od typu obiektu (CDC – ang. Common Data class), w tym przypadku (typ logiczny) wpisana została do obiektu danej wartość "TRUE".

<u>Fragment 6</u> – Origin<sup>4</sup> (ang. Constructed Attribute Originator Structure) – zawiera dwa parametry definiujące pochodzenie komendy:

orCat (przyczyna): "The originator category shall specify the category of the originator that caused a change of a value. W przykładzie przyjmuje wartość 2 czyli "station-control".

| Value             | Explanation                                                                                                    |
|-------------------|----------------------------------------------------------------------------------------------------|
| not-supported     | orCat is not supported                                                                                                    |
| bay-control       | Control operation issued from an operator using a client located at bay level                                                |
| station-control   | Control operation issued from an operator using a client located at station level                                            |
| remote-control    | Control operation from a remote operator outside the substation (for example network control center)                         |
| automatic-bay     | Control operation issued from an automatic function at bay level                                                             |
| automatic-station | Control operation issued from an automatic function at station level                                                         |
| automatic-remote  | Control operation issued from an automatic function outside of the substation                                                |
| maintenance       | Control operation issued from a maintenance tool                                                                             |
| process           | Status change occurred without control action (for example external trip of a circuit breaker or failure inside the breaker) |

Tab. 7 Parametr orCat określający przyczynę wywołania komendy

orldent (identyfikator): "the originator identification shall show the address of the originator who caused the change of the value. The value of NULL shall be reserved to indicate that the originator of a particular action is not known or is not reported." W prezentowanym przykładzie parametr wskazuje na operatora o nazwie "a(Eval License)".

<u>Fragment 7</u> – Control Number (ctlNum) – "If the change of the status was caused by a control, the content shall show the control sequence number of the control service. All service primitives belonging to one control sequence shall be identified by the same control sequence number. The use of ctlNum is an issue of the client. The only thing that the server shall do with ctlNum is to include it in the responses to the control mode and in the reports about a status change that is caused by a command"

<sup>&</sup>lt;sup>4</sup> Szczegóły w IEC61850-7-3 ed.1 ch.6.8

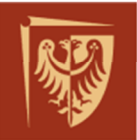

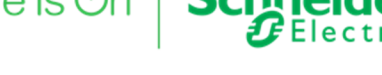

<u>Fragment 8</u> – Control Time Stamp (T) - znacznik czasu wraz z Time Quality wynoszącym 2a (0010 1010), czyli "Clock not synchronized" oraz 10 bitów dokładności (Tab. 5).

<u>Fragment 9</u> – Test Status (Test)<sup>5</sup> – bit testu, wartość "TRUE", oznacza że komenda nie powinna być wykonania w IED. W przykładzie parametr wskazuje komendę rzeczywistą.

<u>Fragment 10</u> – Check Condition (Check)<sup>6</sup> – Parametr określający dodatkowe warunki do sprawdzenia przed wykonaniem komendy (Tab. 8) W przykładzie BITSTRING atrybutu danej (DA) "Check" pokazuje dwa bity w stanie wysokim. Pierwszy odnosi się do sprawdzania funkcji załączenia synchronicznego (ang. synchrocheck), a drugi do sprawdzania blokad polowych (ang. interlock). Parametry Check mają zastosowanie jeśli obiektem sterowanym jest obiekt typu DPC (ang. double-point control – IEC 61850-7-3). W przykładzie sterowanie odnosi się do obiektu typu SPC (ang. singlepoint control – IEC 61850-7-3), bity "Check" powinny zostać zignorowane, a komenda zrealizowana.

|                   | Check condition type                                                |             |                                             |  |  |
|-------------------|---------------------------------------------------------------------|-------------|---------------------------------------------|--|--|
|                   | Service parameter name Parameter type Value/value range/explanation |             |                                             |  |  |
| Check PACKET LIST |                                                                     | PACKET LIST |                                             |  |  |
|                   | synchrocheck                                                        | BOOLEAN     | TRUE means perform synchrocheck             |  |  |
|                   | Interlock-check                                                     | BOOLEAN     | TRUE means check for interlocking condition |  |  |

Tab. 8 Check condition definition

e) Analiza ramki MMS zawierającej komendę typu Direct Execute DE – Operate positive respond

Poniżej na Rys. 14, przykładowa ramka z pozytywnym potwierdzeniem wykonania komendy, usługa MMS "Write" – Confirmed Response

<sup>&</sup>lt;sup>5</sup> Szczegóły w IEC61850-7-3 ed.1 ch.6.2.5

<sup>&</sup>lt;sup>6</sup> Szczegóły w IEC61850-7-2 ed.1 ch.17.5.2.5

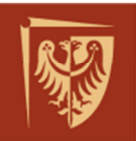

| Kasowanie P139 DE.pcapng [Windows Contemporation]                                                                   | reshark 1.99.0-SkunkWorksIEC61850 (Git F                                                                                     | Rev Unknown from unknown)]                                                                               |                                                                                           | States of States of States of States |
|----------------------------------------------------------------------------------------------------|----------------------------------------------------------------------------------------------------|----------------------------------------------------------------------------------------------------|-------------------------------------------------------------------------------------------|--------------------------------------|
| <u>File Edit View Go Capture A</u>                                                                                  | Analyze Statistics Telephony Tools                                                                                           | Internals <u>H</u> elp                                                                                   |                                                                                           |                                      |
|                                                                                                    | 🗶 🔁   🔍 🗢 🌳 🔷 🕇 👱                                                                                                    |                                                                                                    | i 🎬 🗹 🥵 % i 💢                                                                             |                                      |
| Filter: iec61850&&ip.addr==192.16                                                                                   | 8.11.14                                                                                                    | Expression Clear Apply                                                                                   | Save                                                                                      |                                      |
| No. Time<br>91 2017-04-26 18:06:1                                                                                   | Source<br>58.883266000 192.168.11.2                                                                                          | Destination<br>192,168,11,14                                                                             | Protocol Length Info                                                                      | uest: Write (InvokeID: 414)          |
| 93 2017-04-26 18:06:                                                                                                | 58.890673000 192.168.11.14                                                                                                   | 192.168.11.2                                                                                             | MMS 84 Conf Res                                                                           | ponse: Write (InvokeID: 414)         |
| 125 2017-04-26 18:07:0                                                                                              | 00.403649000 192.168.11.14                                                                                                   | 192.168.11.2                                                                                             | MMS 179 Unconfir                                                                          | med                                  |
| 139 2017-04-26 18:07:0                                                                                              | 01.828651000 192.168.11.14                                                                                                   | 192.168.11.2                                                                                             | MMS 179 Unconfir                                                                          | med                                  |
| 477 2017-04-26 18:07:                                                                                               | 38.465075000 192.168.11.2                                                                                                    | 192.168.11.14                                                                                            | MMS 180 Conf Req                                                                          | uest: Write (InvokeID: 415)          |
| 479 2017-04-26 18:07:                                                                                               | 38.489050000 192.168.11.14                                                                                                   | 192.168.11.2                                                                                             | MMS 84 Cont Res                                                                           | ponse: Write (InvokeID: 415)         |
| 485 2017-04-26 18:07:4                                                                                              | 40.069567000 192.168.11.14                                                                                                   | 192.168.11.2                                                                                             | MMS 179 Unconfir                                                                          | med                                  |
| 490 2017-04-26 18:07:4                                                                                              | 41.12/448000 192.168.11.14                                                                                                   | 192.168.11.2                                                                                             | MMS 1/9 Uncontin                                                                          | mea                                  |
| Frame 93: 84 bytes on v     Ethernet II, Src: Areva     Internet Protocol Vers <sup>4</sup> Transmission Control Pr | wire (672 bits), 84 bytes ca<br>aT&D_90:55:75 (00:02:84:90:5<br>ion 4, Src: 192.168.11.14 (1<br>rotocol, Src Port: 102 (102) | aptured (672 bits) on i<br>55:75), Dst: Advantec_a<br>192.168.11.14), Dst: 19<br>), Dst Port: 49265 (492 | nterface 0<br>b:90:37 (00:0b:ab:ab:90<br>2.168.11.2 (192.168.11.<br>65). Seg: 2. Ack: 127 | :37)<br>2)<br>Len: 30                |
| TPKT. Version: 3. Lengt                                                                                             | th: 30                                                                                                    | , bit for the tipe of the                                                                                | 00), 5cq: 2, Ack: 22/,                                                                    |                                      |
| 150 8073/X.224 COTP COT                                                                                             | nnection-Oriented Transport                                                                                                  | Protocol                                                                                                 |                                                                                           |                                      |
| ISO 8327-1 OSI Session                                                                                              | Protocol                                                                                                    |                                                                                                    |                                                                                           |                                      |
| ISO 8327-1 OSI Session     ■                                                                                        | Protocol                                                                                                    |                                                                                                    |                                                                                           |                                      |
| ISO 8823 OSI Presentat <sup>↑</sup>                                                                                 | ion Protocol                                                                                                    |                                                                                                    |                                                                                           |                                      |
| ■ ISO/IEC 9506 MMS                                                                                                  |                                                                                                    |                                                                                                    |                                                                                           |                                      |
| Conf Response (1)<br>Write (5)                                                                                      |                                                                                                    |                                                                                                    |                                                                                           |                                      |
| InvokeID: InvokeID:                                                                                                 | 414                                                                                                    |                                                                                                    |                                                                                           |                                      |
| 🗉 Write                                                                                                    |                                                                                                    |                                                                                                    |                                                                                           |                                      |
| Data Write Succes                                                                                                   | SS                                                                                                    |                                                                                                    |                                                                                           |                                      |

Rys. 14 Ramka z odpowiedzią pozytywną

 f) Analiza ramki MMS zawierającej komendę typu Direct Execute DE – Operate negative respond

Usługa zapisu MMS przewiduje również negatywna odpowiedź dla żądania realizowania komendy Direct Execute w postaci dodatkowej ramki MMS zawierającej raport diagnostyczny LastApplError. Związane z usługą Operate komunikaty zaprezentowano<sup>7</sup> w Tab. 9.

| ASCI    | service    | MMS service                           | Variable specification | Access result |
|---------|------------|---------------------------------------|------------------------|---------------|
|         | Request    | Write request                         | Oper 3)                |               |
| Operate | Response + | Write response                        |                        | Success       |
|         |            | Write response                        |                        | Failure       |
|         | Response – | InformationReport<br>(ListOfVariable) | LastApplError          |               |

Tab. 9 Mapping of control services – Operate

W przypadku negatywnej odpowiedzi urządzenia IED dla realizacji komendy "Zapisz" typu Direct, generowana jest dodatkowa ramka informacyjna pochodząca od serwera zawierająca wyjątek LastApplError<sup>8</sup>. Dodatkowa informacja diagnostyczna może nie być wspierana przez urządzenia IED. Norma definiuje ten raport jako opcjonalny.

<sup>&</sup>lt;sup>7</sup> Jest to fragment tabeli 69 z IEC61850-8-1 ed.1

<sup>&</sup>lt;sup>8</sup> Szczegóły w IEC61850-8-1 ed.1 ch.20.8

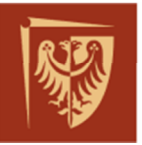

# Politechnika Wrocławska

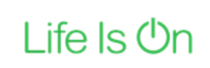

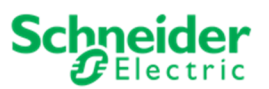

| 528 2017-04-28 13:39:29.539545000 192.168.11.2 192.168.11.50 MMS 176 Conf Request: write (InvokeID: 422)                                                                                                    | 7 anisz                |
|----------------------------------------------------------------------------------------------------|------------------------|
| 530 2017-04-28 13:39:29.604039000 192.168.11.50 192.168.11.2 MMS 84 Conf Response: write (InvokeID: 422)                                                                                                    | a una dania o numicol  |
| 533 2017-04-28 13:39:30.592795000 192.168.11.50 192.168.11.2 MMS 194 Unconfirmed                                                                                                    | z mządzenia o przyjęch |
| 537 2017-04-28 13:39:31.642637000 192.168.11.50 192.168.11.2 MM5 194 Unconfirmed danej "Zap                                                                                                    | oisz''                 |
| 540 2017-04-28 13:39:32.602884000 192.168.11.50 192.168.11.2 MM5 165 Unconfirmed: InformationReport (InvokeID: 2685612049)                                                                                                    |                        |
| 542 2017-04-28 13:30:32 902849000 192 168 11 50 192 168 11 2 MMS 194 Unconfirmed                                                                                                    |                        |
| ۲                                                                                                    |                        |
| 🗷 Frame 540: 165 bytes on wire (1320 bits), 165 bytes captured (1320 bits) on interface 0                                                                                                    |                        |
| ⊞ Ethernet II, Src: ArevaT&D_00:37:ef (00:02:84:00:37:ef), Dst: Advantec_ab:90:37 (00:0b:ab:ab:90:37)                                                                                                    |                        |
| 🗄 Internet Protocol Version 4, Src: 192.168.11.50 (192.168.11.50), Dst: 192.168.11.2 (192.168.11.2)                                                                                                    |                        |
| 🗄 Transmission Control Protocol, Src Port: 102 (102), Dst Port: 49269 (49269), Seq: 24434, Ack: 611, Len: 111                                                                                                    |                        |
| ⊕ TPKT, Version: 3, Length: 111                                                                                                    |                        |
| BIS 8073/X.224 COTP Connection-Oriented Transport Protocol     Source Connection-Oriented Transport Protocol     Source Connection-Oriented Transport Protocol     Source Connection-Oriented Transport Protocol     Source Connection-Oriented Transport Protocol     Source Connection-Oriented Transport Protocol     Source Connection-Oriented Transport     Source Connection-Oriented Transport     Source Connection-Oriented Transport     Source Connection-Oriented     Source Connection-Oriented     Source Connection-Or |                        |
| ISO 8327-1 OSI Session Protocol                                                                                                    |                        |
| B ISO 8327-1 OSI Session Protocol                                                                                                    |                        |
| B ISO 8823 OSI Presentation Protocol                                                                                                    |                        |
|                                                                                                    |                        |
| Uncon immed (s)                                                                                                    |                        |
|                                                                                                    |                        |
|                                                                                                    |                        |
| B Object Name                                                                                                    |                        |
| LastApplError 1. LastApplError                                                                                                    |                        |
| AccessResults                                                                                                    |                        |
| B STRUCTURE                                                                                                    |                        |
| UVSTRING:                                                                                                    |                        |
| C264CONTROL/GGI024\$C0\$DPCS01 2. Control Object                                                                                                    |                        |
| INTEGER: 2 3. Error                                                                                                    |                        |
| □ STRUCTURE                                                                                                    |                        |
| INTEGER: 2 4 Origin                                                                                                    |                        |
| OSTRING:                                                                                                    |                        |
| OSTRING: 61 20 28 45 76 61 6c 20 4c 69 63 65 6e 73 65 29                                                                                                    |                        |
| UNSIGNED: 0 5. Control sequence number                                                                                                    |                        |
| INTEGER: 4 6. Additional Cause Diagnosis                                                                                                    |                        |

Rys. 15 Raport informacyjny zawierający wyjątek LastApplError

Struktura raportu odczytanego w oprogramowaniu Wireshark została przedstawiona na Rys. 15, zawiera następujące elementy:

<u>Fragment 1</u> – LastApplError – obiekt znajdujący się na liście dostępnych dla DATA SET usług. Szczegóły w Tab. 10.

| MMS OBJECT                     | IEC 61850 OBJECT          | MMS SERVICES IN USE                                                                                                    |
|--------------------------------|---------------------------|----------------------------------------------------------------------------------------------------|
| Application Process<br>VMD     | Server                    | Initiate<br>Conclude<br>Abort<br>Reject<br>Cancel<br>Identify <sup>1</sup>                                                                               |
| Named Variable Objects         | Logical Nodes<br>and Data | Read<br>Write<br>InformationReport<br>GetVariableAccessAttribute<br>GetNameList                                                                          |
| Named Variable List<br>Objects | Data Sets                 | GetNamedVariableListAttributes<br>GetNameList<br>DefineNamedVariableList<br>DeleteNamedVariableList<br>GetNameList<br>Read<br>Write<br>InformationReport |
| Journal Objects                | Logs                      | ReadJournal<br>InitializeJournal<br>GetNameList                                                                                                    |
| Domain Objects                 | Logical Devices           | GetNameList<br>GetDomainAttributes<br>StoreDomainContents                                                                                                |
| Files                          | Files                     | FileOpen<br>FileRead<br>ObtainFile<br>FileClose<br>FileDirectory<br>FileDelete                                                                           |

Tab. 10 MMS objects and services in use within this SCSM

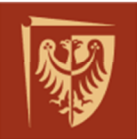

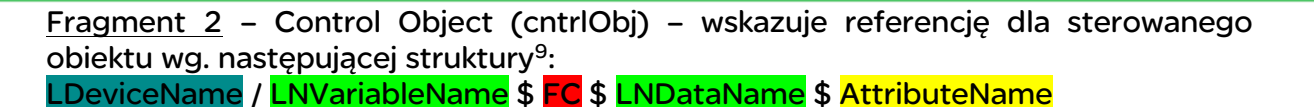

<u>Fragment 3</u> – Error – wartości reprezentująca błąd: O-No Error, 1-Unknown, 2-Timeout Test Not OK, 3-Operator Test Not OK. W prezentowanym przypadku wartość błędu wynosi 2 co oznacza, że upłynął czas przewidziany dla prawidłowej realizacji komendy.

<u>Fragment 4</u> – Origin – parametry definiujące pochodzenie komendy, wartości identyczne jak w przykładzie z Rys. 13 (wywołanie komendy).

<u>Fragment 5</u> – Control sequence number (ctlNum) – numer nadawany przez klienta inicjującego usługę sterowania (zapisu). Domyślna wartość to 0.

<u>Fragment 6</u> – Additional Cause (addCause) – wartość przypisana do przyczyny transmisji LastApplError, zgodnie z Tab.<sup>10</sup> 11, w przykładzie wartość 4 oznacza nieprawidłową pozycję.

| ACSI value                     | MMS value |
|--------------------------------|-----------|
| Unknown                        | 0         |
| Not-supported                  | 1         |
| Blocked-by-switching-hierarchy | 2         |
| Select-failed                  | 3         |
| Invalid-position               | 4         |
| Position-reached               | 5         |
| Parameter-change-in-execution  | 6         |
| Step-limit                     | 7         |
| Blocked-by-Mode                | 8         |
| Blocked-by-process             | 9         |
| Blocked-by-interlocking        | 10        |
| Blocked-by-synchrocheck        | 11        |
| Command-already-in-execution   | 12        |
| Blocked-by-health              | 13        |
| 1-of-n-control                 | 14        |
| Abortion-by-cancel             | 15        |
| Time-limit-over                | 16        |
| Abortion-by-trip               | 17        |
| Object-not-selected            | 18        |

Tab. 11 Mapping of ACSI AddCause values (IEC61850-8-1 ed.1 tabela 77)

W prezentowanym przypadku sterowanie zostało wysłane na załączenie wyłącznika, którego pozycja fizycznie nie mogła się zmienić. Styk załączający urządzenia wykonawczego zamknął się, ale pozycja łącznika odpowiadającego sterowaniu nie zmieniła się. Skutkiem takiego działania była pozytywna odpowiedź przyjęcia

<sup>&</sup>lt;sup>9</sup> Szczegóły w IEC61850-8-1 ed.1 ch.8.1.3.2

<sup>&</sup>lt;sup>10</sup> Szczegóły w IEC61850-8-1 ed.1 Table 77 oraz IEC61850-8-1 ed.2 Table 97

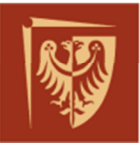

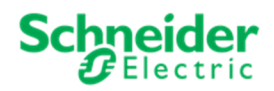

komendy. Dodatkowo został wysłany raport zawierający informację o nieskutecznym zrealizowaniu komendy zmiany pozycji łącznika w przewidzianym czasie (timeout) oraz o nieprawidłowej pozycji (Invalid-position) łącznika.

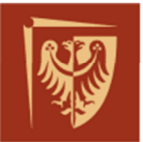

### 3. PRZEBIEG ĆWICZENIA

#### 3.1. Obserwacja akcji i reakcji komunikatów MMS

W pierwszej części ćwiczenia należy zweryfikować poprawność działania komunikacji MMS między zabezpieczeniami, a urządzeniem systemowym (HMI-SBUS Server EcoSUI). Sygnały diagnostyczne które będą testowane, zostaną podane przez prowadzącego wg. Listy Sygnałów (załącznik nr. 4), należy zweryfikować poprawność odwzorowania oraz funkcjonowania:

- 2 stanów statycznych,
- 1 pomiaru (3 różne wielkości pomiarowe),
- 1 komenda skasowanie sygnalizacji optycznej P631.

Weryfikacji należy dokonać na odpowiednim widoku stanowiska HMI – wykonać wydruk zdarzeń z dziennika ze stanami statycznymi w polu PO6, oraz wydruk zawierający informacje o wykonaniu komendy z widoku szczegółowego pola PO6 R.110kV.

Zanotować obserwacje stanów statycznych (wydruk listy zdarzeń z HMI, wydruk z widoku pola dla pomiaru). Porównać wielkości pomiarowe rejestrowane na poziomie zabezpieczenia oraz wyświetlane w HMI. Należy sprawdzić prawidłowe kasowanie sygnalizacji optycznej w zabezpieczeniu wywołane z poziomu ekranu HMI.

Poruszanie się po widokach HMI wg. załącznika nr.3

#### 3.2. Analiza komunikatów protokołu MMS

W tej części ćwiczenia należy zarejestrować ramki z sygnałami MMS pochodzące z zabezpieczenia P631:

- sygnały statyczne: lo>t- pobudzenie oraz zadziałanie (dataset "DANE\_2" będą to oddzielne ramki) oraz "Buchholtz transformatora - 1 stopień" wymuszany przyciskiem 1 z panelu frontowego zabezpieczenia (dataset "DANE\_1").
- pomiary: prądy fazowe (data set "POMIARY").
- komenda kasowania sygnalizacji optycznej oraz zamknięcia wyjścia 4 zabezpieczenia P631.
- komenda zamknięcia wyjścia 4 zabezpieczenia P543. Do jej zarejestrowania wymagane będzie rozpoczęcie monitorowania komunikacji dla tego zabezpieczenia. Można to osiągnąć poprzez odpowiednie przepięcie przewodów RJ45 w przełączniku sieciowym według wskazówek prowadzącego. Po zakończeniu rejestracji należy przywrócić pierwotne ustawienia połączeń.

Rejestrację ramek należy wykonać za pomocą oprogramowania Wireshark wg. załącznika 1. Ramki należy rejestrować w następujący sposób:

włączyć rejestrację z filtrem (wg. załącznika 1),

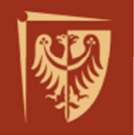

- po wymuszeniu każdego z powyższych typów sygnałów, należy zatrzymać rejestrację, zapisać ją w oddzielnym pliku i rozpocząć rejestrację od nowa. Ułatwi to późniejszą analizę danych.
- Należy również zanotować (jak w części 3.1 ćwiczenia) zmianę na stanowisku HMI odpowiadającej wymuszanym sygnałom wartości.

W sprawozdaniu należy umieścić analizę przechwyconych sygnałów oznaczając istotne fragmenty warstwy aplikacji modelu OSI (można posłużyć się przykładem jak we wprowadzeniu do ćwiczenia).

Należy zwrócić uwagę na najważniejsze parametry zawarte w przechwyconej ramce, takie jak czas wystąpienia, status wiadomości dla sygnałów statycznych, a następnie porównać je z odpowiednim komunikatem przechwyconym na stanowisku HMI. Zaobserwowane rozbieżności opisać w sprawozdaniu.

Wartość pomiarową z ramki dla sygnałów pomiarowych porównać z przechwyconą wartością pomiaru wyświetloną na odpowiednim widoku HMI.

#### 3.3.Konfiguracja komunikatów MMS w plikach MCL – modyfikacja Dataset "DANE 1"

Kolejna część ćwiczenia polega na modyfikacji komunikatów MMS w części "Dataset Definition" pliku MCL wg. załącznika nr 2. Należy dodać do pliku konfiguracji brakujące sygnały (Data Objects) w następującej kolejności (referencje IEC61850 wg. listy sygnałów - załącznik 4):

- "Buchholtz transformatora 2 stopień"
- "Zabezpieczenie temperaturowe 1 st."
- "Zabezpieczenie temperaturowe 2 st."

Sygnały należy dodać w dataset "DANE\_1". Nie należy zmieniać numeru rewizji konfiguracji, w zakładce "Raport Control Blocks" należy zweryfikować numer rewizji przed i po modyfikacji. Po skonfigurowaniu zapisać jako inny plik i wgrać do przekaźników (wg. załącznika nr. 2).

Wykonać testy transmisji dodanych sygnałów, poprzez wymuszenie przesłania komunikatów MMS przyciskami z panelu frontowego zabezpieczenia wg. listy sygnałów. Zarejestrować każdy sygnał za pomocą oprogramowania *Wireshark*. Dokonać analizy przechwyconych ramek (na przykładzie wprowadzenia). Zwracając uwagę na najważniejsze parametry w ramce m.in. czas i status wiadomości z ramki dla sygnałów statycznych, porównać z odpowiednim komunikatem z HMI. Porównać datasety i ramki z poprzedniej części ćwiczenia (3.2 dane z przed modyfikacji). Zarejestrowane rozbieżności oraz obserwacje umieścić w sprawozdaniu wraz z wnioskami z tej części ćwiczenia.

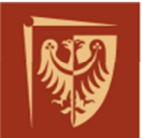

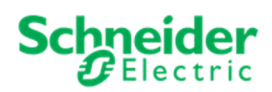

### 4. SPIS RYSUNKÓW, TABEL I ZAŁĄCZNIKÓW DO ĆWICZENIA

| Rys.         | 1 Schemat układu ćwiczenia (port "M" posiada włączoną opcję mirroringu)                   | 4         |
|--------------|-------------------------------------------------------------------------------------------|-----------|
| Rys.         | 2 Stos komunikacji sieciowej, zestawienie MMS – RAPORT i GOOSE                            | 5         |
| Rys.         | 3 Hierarchiczny model danych                                                              | 5         |
| Rys.         | 4 Przekształcenie danych do MMS                                                           | 6         |
| Rys.         | 5 Mapowanie danych do MMS                                                                 | 7         |
| Rys.         | 6 Podgląd warstw OSI w oprogramowaniu Wireshark                                           | 8         |
| Rys.         | 7 Analiza MMS - Raport w oprogramowaniu Wireshark                                         | 9         |
| Rys.         | 8 Widok konfiguracji DATA SET pliku konfiguracji urządzenia                               | .11       |
| Rys.         | 9 Analiza MMS - Raport w oprogramowaniu Wireshark                                         | .13       |
| Rys.         | 10 Konfiguracja prądów w MCL DATA SET – przykład zagnieżdżonej struktury dany             | ch<br>.14 |
| Rys.<br>Desc | 11 Reprezentacja zagnieżdżonej struktury danych w pliku ICD (ang. IED Capability ription) | .14       |
| Rys.         | 12 komenda typu Direct Execute                                                            | .15       |
| Rys.         | 13 Analiza MMS – Komenda DE w oprogramowaniu Wireshark                                    | .15       |
| Rys.         | 14 Ramka z odpowiedzią pozytywną                                                          | .18       |
| Rys.         | 15 Raport informacyjny zawierający wyjątek LastApplError                                  | .19       |
| Tab.         | 1 Referencja obiektu danych, wartość prądu fazy A (pierwszej)                             | 7         |
| Tab.         | 2 Referencja obiektu danych, stanu alarmu wewnętrznego numer 3                            | 7         |
| Tab.         | 3 Mapowanie pól OptFlds                                                                   | 10        |
| Tab.         | 4 Encoding of IEC 61850-7-3 (ch. 8.2) quality                                             | .11       |
| Tab.         | 5 Encoding of IEC 61850-7-2 TimeQuality                                                   | .12       |
| Tab.         | 6 Przyczyny transmisji                                                                    | .12       |
| Tab.         | 7 Parametr orCat określający przyczynę wywołania komendy                                  | .16       |
| Tab.         | 8 Check condition definition                                                              | .17       |
| Tab.         | 9 Mapping of control services – Operate                                                   | .18       |
| Tab.         | 10 MMS objects and services in use within this SCSM                                       | .19       |
| Tab.         | 11 Mapping of ACSI AddCause values (IEC61850-8-1 ed.1 tabela 77)                          | 20        |

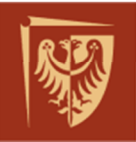

| Clip       ZAŁĄCZNIK 2 – Konfiguracja wiadomości MMS w pliku MCL dla urząc         MiCOM | <u>dzeń</u> |
|------------------------------------------------------------------------------------------|-------------|
| C ZAŁĄCZNIK 3 – Widoki stanowiska operatorskiego HMI                                     |             |
| C ZAŁĄCZNIK 4 – Lista sygnałów z pola 6 rozdzielni 110kV                                 |             |

#### KONIEC DOKUMENTU

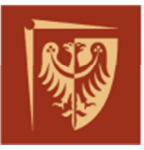

ZAŁĄCZNIK 1 – Obsługa oprogramowania Wireshark:

Po uruchomieniu oprogramowania należy wybierać kartę sieciową dla której ruch sieciowy chcemy obserwować (numer/nazwę karty podaje prowadzący):

| 🖉 The Wireshark Netw                      | ork Analyzer [Wireshark 1. | 99.0-Skunk                               |                                               |
|-------------------------------------------|----------------------------|------------------------------------------|-----------------------------------------------|
| <u>File E</u> dit <u>V</u> iew <u>G</u> o | Capture Analyze Statistics | Telephony                                |                                               |
|                                           | © Interfaces Ct            | rl+I 😝 📫                                 |                                               |
|                                           | Options     Ct             | 1+К                                      |                                               |
| Filter:                                   | 🖌 Start Ct                 | 1+E                                      |                                               |
| -                                         | Stop Ct                    | I+E                                      |                                               |
| DEVELOPMENT                               | 🔏 Restart Cb               | IHR ost P                                |                                               |
| WIRE <b>SH</b>                            | Capture Eilters            | inkWo                                    |                                               |
|                                           | 🔁 Refresh Interfaces       |                                          |                                               |
| Wireshark: Capture Inte                   | erfaces                    |                                          |                                               |
|                                           | Device                     | Description                              | IP Packets Packets/s                          |
|                                           | Gorny                      | Intel(R) Ethernet Connection (2) I219-LM | fe80::9e2:e967:72a:dac Details                |
|                                           |                            |                                          |                                               |
| 1                                         |                            |                                          |                                               |
| Help                                      |                            |                                          | <u>Start</u> Stop <u>Options</u> <u>Close</u> |

Po rozpoczęciu monitorowania można zaobserwować następujący widok:

| _          |        |          |                       |       |          |            |          |                  |          |                  |                  |           |            |            |             |
|------------|--------|----------|-----------------------|-------|----------|------------|----------|------------------|----------|------------------|------------------|-----------|------------|------------|-------------|
| <u>6</u> 0 | apturi | ing fro  | om Gorny              | [Wir  | eshark 1 | .99.0-Sku  | nkWorksI | EC61850          | (Git Rev | / Unknown fron   | n unknown)]      |           |            |            |             |
| Ele        | Edit   | View     | <u>Go</u> <u>C</u> ap | oture | Analyze  | Statistics | Telepho  | ny <u>T</u> ools | s Intern | als <u>H</u> elp |                  |           |            |            |             |
| 0          | ۲      | <u>#</u> |                       |       |          | 2          | ् 🗢      | \$               | <b>T</b> |                  | 0.0.0.           | ]   🏼 🖾   | <b>1</b> 5 | <b>X</b>   |             |
| Filte      | r:     |          |                       |       |          |            |          |                  |          | Expression       | Clear Apply Save | 1         |            |            |             |
| No.        |        | Time     | S                     | ource |          |            | Destinat | ion              |          | Protocol         | Length           | Info      |            |            |             |
| 1          | 1368   | 100.     | 207567 1              | .92.  | 168.11   | . 50       | 192.1    | 68.11.           | . 2      | MMS              | 196              | Unconfirm | led        |            |             |
| 1          | L369   | 100.     | 207577 1              | .92.  | 168.11   | . 2        | 192.1    | 68.11.           | . 50     | TCP              | 54               | 49271-102 | [ACK]      | Seq=22502  | Ack=55222   |
| 1          | L370   | 100.     | 2091201               | .92.  | 168.11   | . 50       | 192.1    | 68.11.           | . 2      | MMS              | 196              | Unconfirm | ied        |            |             |
| 1          | 1371   | 100.     | 210366 1              | .92.  | 168.11   | . 50       | 192.1    | 68.11.           | . 2      | MMS              | 196              | Unconfirm | ied        |            |             |
| 1          | 1372   | 100.     | 2103761               | .92.  | 168.11   | . 2        | 192.1    | 68.11            | . 50     | TCP              | 54               | 49271-102 | [ACK]      | Seq=22502  | Ack=55506   |
| 1          | L373   | 100.     | 211914 1              | .92.  | 168.11   | . 50       | 192.1    | 68.11.           | . 2      | MMS              | 194              | Unconfirm | ied        |            |             |
| 1          | L374   | 100.     | 213222 1              | .92.  | 168.11   | . 50       | 192.1    | .68.11.          | . 2      | MMS              | 194              | Unconfirm | ied        |            |             |
| 1          | L375   | 100.     | 2132331               | .92.  | 168.11   | . 2        | 192.1    | 68.11.           | . 50     | TCP              | 54               | 49271→102 | [ACK]      | Seq=22502  | Ack=55786   |
| 1          | 1376   | 100.     | 2147531               | .92.  | 168.11   | . 50       | 192.1    | .68.11.          | . 2      | MMS              | 194              | Unconfirm | ied        |            |             |
| 1          | L377   | 100.     | 216511 1              | .92.  | 168.11   | . 50       | 192.1    | .68.11.          | . 2      | MMS              | 194              | Unconfirm | ied        |            |             |
| 1          | L378   | 100.     | 216521 1              | .92.  | 168.11   | . 2        | 192.1    | .68.11.          | . 50     | TCP              | 54               | 49271→102 | 2 [ACK]    | Seq=22502  | Ack=56066   |
| 1          | L379   | 100.     | 526174 A              | Arev  | aT&D_0   | 0:37:ef    | Iec-1    | rc57_01          | 1:00:0   | 0 IECGOOSI       | E 139            | GOOSE Red | uest       |            |             |
| 1          | 1380   | 100.     | 9142531               | 192.  | 168.11   | .14        | 192.1    | 68.11            | .2       | тср              | 60               | [TCP Keep | o-Alive    | ] 102-4927 | 7 [ACK] Seq |
| 1          | 1381   | 100.     | 9142791               | L92.  | 168.11   | . 2        | 192.1    | 68.11            | .14      | TCP              | 54               | [ТСР Кеер | -Alive     | ACK] 4927  | 7→102 [ACK] |
| 1          | 1382   | 101.     | 026436 A              | Arev  | aT&D_9   | 0:55:75    | Iec-     | rc57_01          | 1:00:0   | 0 IECGOOSI       | E 155            | GOOSE Rec | uest       |            |             |
| 4          |        |          |                       |       |          |            |          |                  |          |                  |                  |           |            |            |             |
| + F        | rame   | 125      | 1: 194                | byte  | s on w   | ire (15    | 52 bit   | 5), 19           | 4 byte   | s captured       | (1552 bits) on   | interfac  | e 0        |            |             |
| ÷Ε         | ther   | net      | II, Src               | : Ar  | evaT&D   | _00:37:    | ef (00   | 02:84            | :00:37   | :ef), Dst:       | Advantec_ab:90   | :37 (00:0 | :ab:ab     | :90:37)    |             |
| + I        | nter   | net      | Protoco               | 1 Ve  | rsion    | 4, Src:    | 192.1    | 58.11.           | 50 (19   | 2.168.11.50      | ), Dst: 192.16   | 8.11.2 (1 | 92.168.    | 11.2)      |             |
| ÷Τ         | rans   | miss     | ion Con               | trol  | Proto    | col, sr    | c Port   | : 102            | (102).   | Dst Port:        | 49271 (49271),   | Seg: 509  | 90, Ack    | : 22502, L | en: 140     |
| Đ T        | PKT,   | Ver      | sion: 3               | , Le  | ngth:    | 140        |          |                  |          |                  |                  |           |            |            |             |
| + I        | 50 8   | 073/     | X. 224 C              | OTP   | Connec   | tion-or    | iented   | Trans            | port P   | rotocol          |                  |           |            |            |             |
| + I        | 50 8   | 327-     | 1 OSI S               | essi  | on Pro   | tocol      |          |                  |          |                  |                  |           |            |            |             |
| + I        | 50 8   | 327-     | 1 OSI S               | essi  | on Pro   | tocol      |          |                  |          |                  |                  |           |            |            |             |
| E T        | 50 8   | 823      | OST Pre               | sent  | ation    | Protoco    | 1        |                  |          |                  |                  |           |            |            |             |

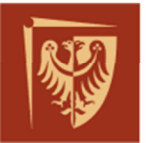

Jak można zaobserwować na powyższym rysunku, w podany sposób otrzymuje się wiele różnych pakietów danych z różnych protokołów. Można filtrować te dane w oprogramowaniu zarówno w trakcie monitorowania jak i po zapisaniu wyników do pliku (File -> Save As...). Proponowany filtr to np. *iec61850&&ip.addr==192.168.11.14*. Taki zapis umożliwi filtrowanie wiadomości MMS po adresie IP urządzenia.

| DE_C264_P05_z feed i bez feed.pcapng [Wireshark 1.99.0-SkunkWorksIEC61850 (Git Rev Unknown from unknown)]                                                                                                    |                                                                                      |  |  |  |  |  |  |  |  |  |
|----------------------------------------------------------------------------------------------------|--------------------------------------------------------------------------------------|--|--|--|--|--|--|--|--|--|
| <u>File Edit View Go Capture Analyze Statistics Telephony T</u> ools                                                                                                    | Internals <u>H</u> elp                                                               |  |  |  |  |  |  |  |  |  |
| ◎ ◎ 煮 ■ 🔬   🗁 🗎 🗙 😂    🗢 🌳 🏹 🚣                                                                                                    | 🗐 🗐 I 🗨 Q, Q, 🖭   🖉 🗶 %   💢                                                          |  |  |  |  |  |  |  |  |  |
| Filter: iec61850&&ip.addr==192.168.11.14                                                                                                    | Expression Clear Apply Save                                                          |  |  |  |  |  |  |  |  |  |
| DE_C264_P05_z feed i bez feed.pcapng [Wireshark 1.99.0-SkunkWorksIEC61850 (Git Rev Unknown from unknown)]                                                                                                    |                                                                                      |  |  |  |  |  |  |  |  |  |
| DE_C264_P05_z feed i bez feed.pcapng [Wireshark 1.99.0-SkunkWorksIEC]                                                                                                    | 61850 (Git Rev Unknown from unknown)]                                                |  |  |  |  |  |  |  |  |  |
| DE_C264_P05_z feed i bez feed.pcapng [Wireshark 1.99.0-SkunkWorksIEC]<br>File Edit View Go Capture Analyze Statistics Telephony Tools                                                                                                    | 61850 (Git Rev Unknown from unknown)]<br>Internals <u>H</u> elp                      |  |  |  |  |  |  |  |  |  |
| <ul> <li>DE_C264_P05_z feed i bez feed.pcapng [Wireshark 1.99.0-SkunkWorksIEC]</li> <li>Edit View Go Capture Analyze Statistics Telephony Tools</li> <li>Image: Image: Imag</li></ul> | 61850 (Git Rev Unknown from unknown)]<br>Internals Help<br>  🗐 🕞 🗨 🔍 🔍 📅   🕁 🔀 🅵 🎉 💢 |  |  |  |  |  |  |  |  |  |

W zależności od posiadanej wersji oprogramowania Wireshark aktywacja polecenie aktywujące filtr to *iec61850* lub *mms* – zielone podświetlenie wpisanego polecenia filtru świadczy o jego poprawnej składni.

Należy również ustalić format wyświetlanego czasu wg. poniższego rysunku:

| AW z P139 załącz a potem wyłącz.pcapng [Wireshark 1.99.0-S] |                                                                                   |                   |                 |         |                                            | kunkWorksI | EC61850 (Git Rev I          | Unknown from u         | nknown)]          |             |            |             |         |
|-------------------------------------------------------------|-----------------------------------------------------------------------------------|-------------------|-----------------|---------|--------------------------------------------|------------|-----------------------------|------------------------|-------------------|-------------|------------|-------------|---------|
| <u>F</u> ile <u>E</u> dit                                   | ⊻ie                                                                               | w <u>G</u> o      | <u>C</u> apture | Analyze | <u>Statistics</u>                          | Telepho    | ny <u>T</u> ools            | Internals <u>H</u> elp |                   |             |            |             |         |
| • •                                                         | ~                                                                                 | <u>M</u> ain To   | olbar           |         |                                            |            | · · ·                       |                        | Q Q 🖭             | <b>X</b>    | <b>1</b> 5 |             |         |
| Filter: iect                                                | ~                                                                                 | <u>F</u> ilter To | olbar           |         |                                            |            |                             | - Expression           | Clear Apply       | Save        |            |             |         |
| No. T                                                       |                                                                                   | Wireless          | loolbar         |         |                                            |            |                             | Destination            |                   | Protocol    | Length     | Info        |         |
| 470 2                                                       | ~                                                                                 | <u>S</u> tatus B  | ar              |         |                                            |            | 3.11.14                     | 192.168                | .11.2             | MMS         | 179        | Unconfirmed |         |
| 474 2                                                       | ~                                                                                 | Packet L          | ist             |         |                                            |            | 3.11.14                     | 192.168                | .11.2             | MMS         | 179        | Unconfirmed |         |
| 475 2                                                       | ~                                                                                 | Packet [          | etails          |         |                                            |            | 3.11.14                     | 192.168                | .11.2             | MMS         | 179        | Unconfirmed |         |
| 2255 2                                                      | 2 −<br>✓ Packet Bytes                                                             |                   |                 |         | 3.11.14<br>3.11.14                         | 192.168    | 11 2                        | MMS                    | 179               | Unconfirmed |            |             |         |
| 2258 2                                                      |                                                                                   |                   |                 |         | 5.11.14 192.100.11.2 MMS 179 UICUIT ITTIEd |            |                             |                        |                   |             |            |             |         |
|                                                             | L                                                                                 | Lime Di           | splay Form      | nat     |                                            |            | <ul> <li>Date an</li> </ul> | d Time of Day: 1       | 970-01-01 01:02:0 | 3.123450    |            | Ct          | 1+Alt+1 |
|                                                             | Name Resolution Date (with day of year) and Time of Day: 1970/001 01:02:03.123456 |                   |                 |         |                                            |            |                             |                        |                   |             |            |             |         |

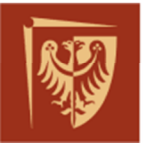

### ZAŁĄCZNIK 2 – Konfiguracja wiadomości MMS w pliku MCL dla urządzeń MiCOM

Po uruchomieniu oprogramowania (ikona podpisana *IEC61850\_IED\_Configurator*, umieszczona na pulpicie komputera PC).

W pierwszej kolejności należy wybrać edycję IEC61850. Wybrać 1 i zatwierdzić:

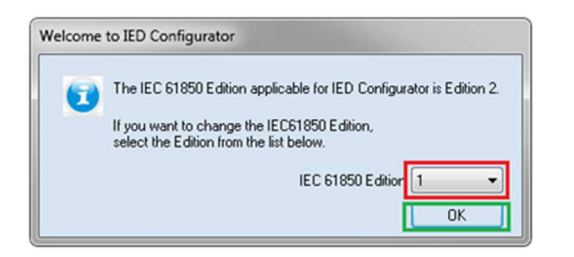

Należy otworzyć plik MCL z konfiguracją do edycji np. plik *P631\_student.mcl*:

| P Open MiCOM Configuration | n Binary File                         |                  |                  |                   |     | × |
|----------------------------|---------------------------------------|------------------|------------------|-------------------|-----|---|
| Komputer                   | Nowy (D:)      PWR_PLATFORMA      MCL | •                | • 4              | • Przeszukaj: MCL |     |   |
| Organizuj 👻 Nowy fold      | ler                                   |                  |                  | 8==               | - 🔳 | 0 |
| 🔶 Ulubione 🕺               | Nazwa                                 | Data modyfikacji | Тур              | Rozmiar           |     |   |
| ConeDrive                  | P139PWr_sestudio                      | 2017-04-10 13:13 | Folder plików    |                   |     |   |
| 🔢 Ostatnie miejsca         | 69 PWR_P139_20170322.mcl              | 2017-03-22 14:52 | Plik MCL program | 7 KB              |     |   |
| 🚺 Pobrane 💡                | 6 PWR_P139_P14_v1.mcl                 | 2017-03-22 15:33 | Plik MCL program | 7 KB              |     |   |
| n Pulpit                   | PWR_P139_P14_v2.mcl                   | 2017-03-24 13:31 | Plik MCL program | 7 KB              |     |   |
|                            | 69 PWR_P139_P14_v3.mcl                | 2017-03-28 14:30 | Plik MCL program | 7 KB              |     |   |
| 🥽 Biblioteki               | 69 PWR_P139_P14_v4.mcl                | 2017-03-28 14:58 | Plik MCL program | 7 KB              |     |   |
| Dokumenty                  | 69 PWR_P139_P14_v5.mcl                | 2017-03-28 16:44 | Plik MCL program | 7 KB              |     |   |
| 🎝 Muzyka                   | 😨 PWR_P139_P14_v6.mcl                 | 2017-03-31 10:39 | Plik MCL program | 7 KB              |     |   |
| 📔 Obrazy                   | 6 PWR_P139_P14_v6_2.mcl               | 2017-04-03 13:08 | Plik MCL program | 7 KB              |     |   |
| 🚼 Wideo                    | 6 PWR_P139_P14_v6_TG.mcl              | 2017-04-20 12:09 | Plik MCL program | 7 KB              |     |   |

Konfiguracja danych w DATASET:

Aby odblokować konfigurację do edycji, należy kliknąć ikonę kłódki na pasku narzędzi (pomarańczowa kłódka to tryb blokady edycji, szara kłódka to tryb edycji):

| PIEC61850 IED Configurator - Edition 1 - [D:\\F |          |      |           |       |       |  |  |  |  |
|-------------------------------------------------|----------|------|-----------|-------|-------|--|--|--|--|
| File                                            | Edit     | View | Device    | Tools | Windo |  |  |  |  |
| 🗋 💕                                             | <b>i</b> | 1 %  | <b>山氏</b> | 🤞 🛷 t | 8     |  |  |  |  |

W zakładce *Dataset Definitions* odnaleźć DATASET o nazwie DANE\_1. Na poniższym rysunku przedstawiono przykładowy widok pliku mcl z DATASET DANE\_1 znajdującym się

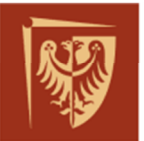

pod węzłem logicznym "LLNO" umieszczonym w urządzeniu logicznym "System". Ten przykładowy DATASET zawiera jeden obiekt danych (DO) "Alm1".

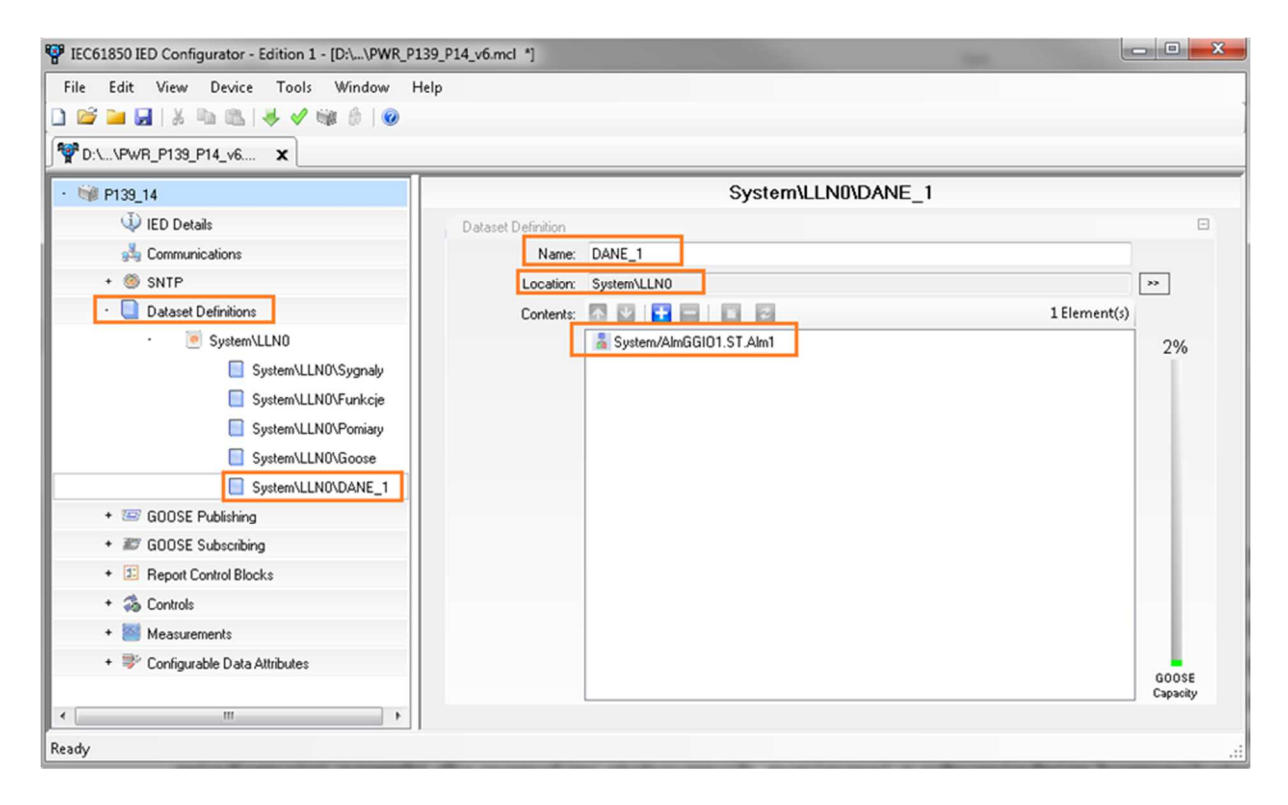

Aby dodać kolejne obiekty danych należy kliknąć niebieski symbol + i w oknie wybrać i dodać interesujący obiekt danych.

Na poniższym rysunku przedstawiono zaznaczenie obiektu danych (DO) *Alm1* znajdującego się w kategorii (FC) *ST* pod węzłem logicznym (LN) *AlmGGIO1* w urządzeniu logicznym (LD) *System*. Nazwa sieciowa serwera w tym przypadku to *P139\_14*.

UWAGA - jeżeli nie zachowamy kolejności dodawania DO opisanej w ćwiczeniu 3.3, to utracimy komunikację z danymi znajdującymi się w tym DATASET.

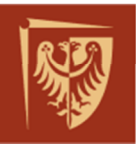

| Name:     | DANE_1                                                                                                    |       |
|-----------|----------------------------------------------------------------------------------------------------|-------|
| Location: | System\LLN0                                                                                                    | >>    |
| Contents: | 🖸 💟 🚺 🖃 😰 1 Element(                                                                                                    | s)    |
|           | System/AlmGGI01.ST.Alm1                                                                                                    |       |
| Datase    | t FCDA Object Selector                                                                                                    | x     |
| Pl        | ease select items to add:                                                                                                    |       |
|           | Him P139_14       Image: Second second s | * III |
|           |                                                                                                    | -     |
| Su        | immary of items to be added:                                                                                                    |       |
| Sy        | stem/AlmGGI01.ST.Alm1                                                                                                    |       |
|           | Add Canc                                                                                                    | el    |

Po dodaniu DO pojawi się okno z zapytaniem o zmianę numeru rewizji konfiguracji:

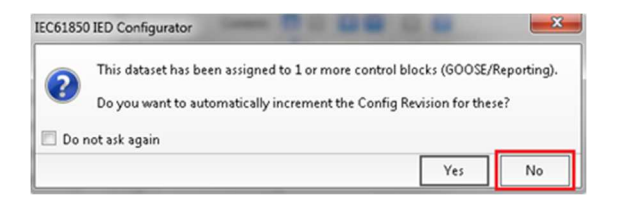

Należy wybrać No, nie należy zmieniać numeru rewizji *Report Control Blocks* (RCB). Dodatkowo w zakładce *Report Control Blocks*, należy sprawdzić czy rewizje wszystkich RCB są ustawione na wartość 1.

W zakładce *Report Control Blocks* znajduje się 16 (od A do P) bloków raportów niebuforowanych i 8 (od A do H) bloków raportów buforowanych. W każdym RCB znajduje się informacja o typie, identyfikatorze ID raportu, oraz referencji DATASET do której raport się odnosi, a także numer rewizji konfiguracji.

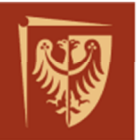

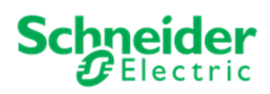

| PWR IEC61850 IED Configurator - Edition 1 - [D:\\PWR | _P139_P | 14_v6.mcl *]      |
|------------------------------------------------------|---------|-------------------|
| File Edit View Device Tools Window                   | Help    |                   |
|                                                      | E       | System\LLN0\urcbG |

Przesyłanie konfiguracji do zabezpieczenia:

Przed przesłaniem konfiguracji do urządzenia należy określić nazwę konfiguracji w zakładce *IED Details* – parametr *SCL File Version* np. *Student\_1*. A następnie zapisujemy plik: File – Save As...

| ₩D.\VPWR_P139_P14_v6 X  |                             |  |  |  |  |  |  |  |
|-------------------------|-----------------------------|--|--|--|--|--|--|--|
| · 🞯 P133_14             | IED Details                 |  |  |  |  |  |  |  |
| 🔱 IED Details           | SCL Details                 |  |  |  |  |  |  |  |
| 📲 Communications        | SCL File ID: P139_PWR       |  |  |  |  |  |  |  |
| * 🚳 SNTP                | SCL File Version: Student_1 |  |  |  |  |  |  |  |
| + 🛄 Dataset Definitions |                             |  |  |  |  |  |  |  |

Warto również sprawdzić poprawność konfiguracji (za pomocą funkcji validate):

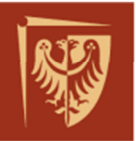

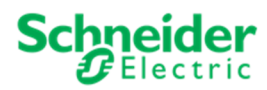

| P IEC61850 IED Configurator - Edition 1 - [P139_PWR (vStudent_1), IED: P139_14 *] | No. of Concession, Name                                                 |
|-----------------------------------------------------------------------------------|-------------------------------------------------------------------------|
| File Edit View Device Tools Window Help                                           |                                                                         |
|                                                                                   |                                                                         |
| P139_PWR (vStudent_1), I X                                                        |                                                                         |
| · 😻 P139_14                                                                       | P139_14 Summary                                                         |
| 4 IED Details                                                                     | Summary                                                                 |
| 💑 Communications                                                                  | IED Details: P139-14                                                    |
| + 🚳 SNTP                                                                          |                                                                         |
| + 🔲 Dataset Definitions                                                           | Communications: 192.168.11.14/255.255.255.0 (Copper)                    |
| + 📨 GOOSE Publishing                                                              | SNTP: 1 Server Configured                                               |
| + 🖉 GOOSE Subscribing                                                             |                                                                         |
| + 1 Report Control Blocks                                                         | Dataset Definitions: 4                                                  |
| * 🕉 Controls                                                                      | GOOSE Publishing: 1 Configured                                          |
| * 🥂 Measurements                                                                  |                                                                         |
| + 🦻 Configurable Data Attributes                                                  | GOOSE Subscribing: 1 Configured (0 Not Mapped)                          |
|                                                                                   | Report Control Blocks: 10 Configured                                    |
|                                                                                   |                                                                         |
|                                                                                   | Validation report                                                       |
|                                                                                   | 🗑 0 Errors 😟 0 Warnings 😈 120 Messages 🗳 🛃 🛛 Filter <no filter=""></no> |
|                                                                                   |                                                                         |

Oczekiwany wynik sprawdzenia to: 0 Errors, 0 Warnings.

Aby wgrać plik mcl do urządzenia, należy wybrać strzałkę z paska narzędzi (zaznaczona na czerwono poniżej), a następnie kliknąć *Next*. Adres urządzenia pozostawiamy jako 1.

| P IEC61850 IED Configurator - Edition 1 | ereis Lindade |
|-----------------------------------------|---------------|
| File Edit View Device Tools Window Help |               |
| • ₩ P139_14                             |               |
| Enter Device Address                    | ×             |
| Please enter the IED Address:           |               |
| <u>∎</u> ÷                              |               |
|                                         |               |
|                                         |               |
|                                         |               |
| Car                                     | ncel Next     |

Pojawi się okno postępu wgrywania:

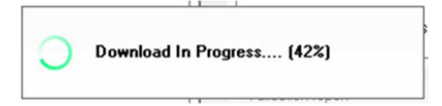

Jeżeli podczas wgrywania wystąpi błąd należy ponowić próbę.

Następnie pojawia się pytanie o ustawienie wgranej konfiguracji jako aktywnej, należy kliknąć TAK:

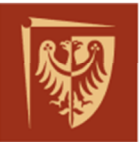

der tric

Schnei

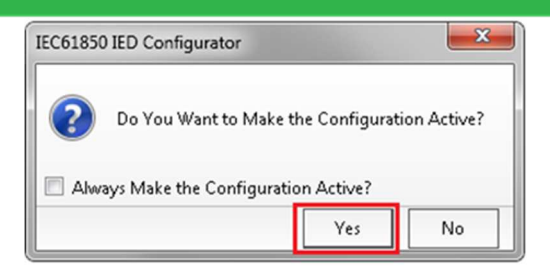

Postęp przełączania i powiadomienie o powodzeniu przełączenia:

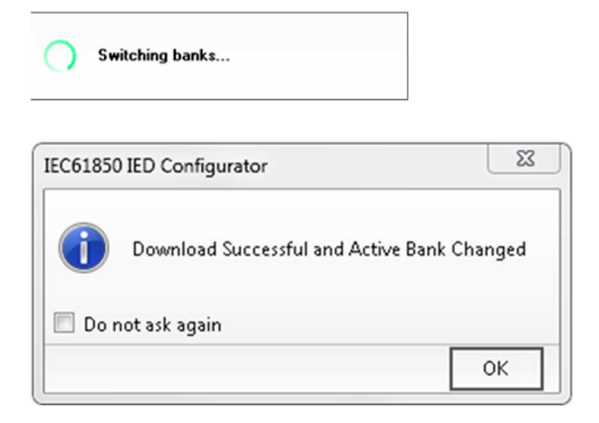

W ostatnim kroku warto sprawdzić w części komunikacyjnej urządzenia, czy aktywna konfiguracja posiada naszą wersję *SCL File Version*.

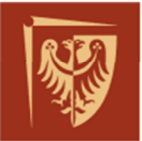

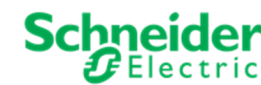

# S ZAŁĄCZNIK 3 – Widoki stanowiska operatorskiego HMI

#### Widok rozdzielni 110kV:

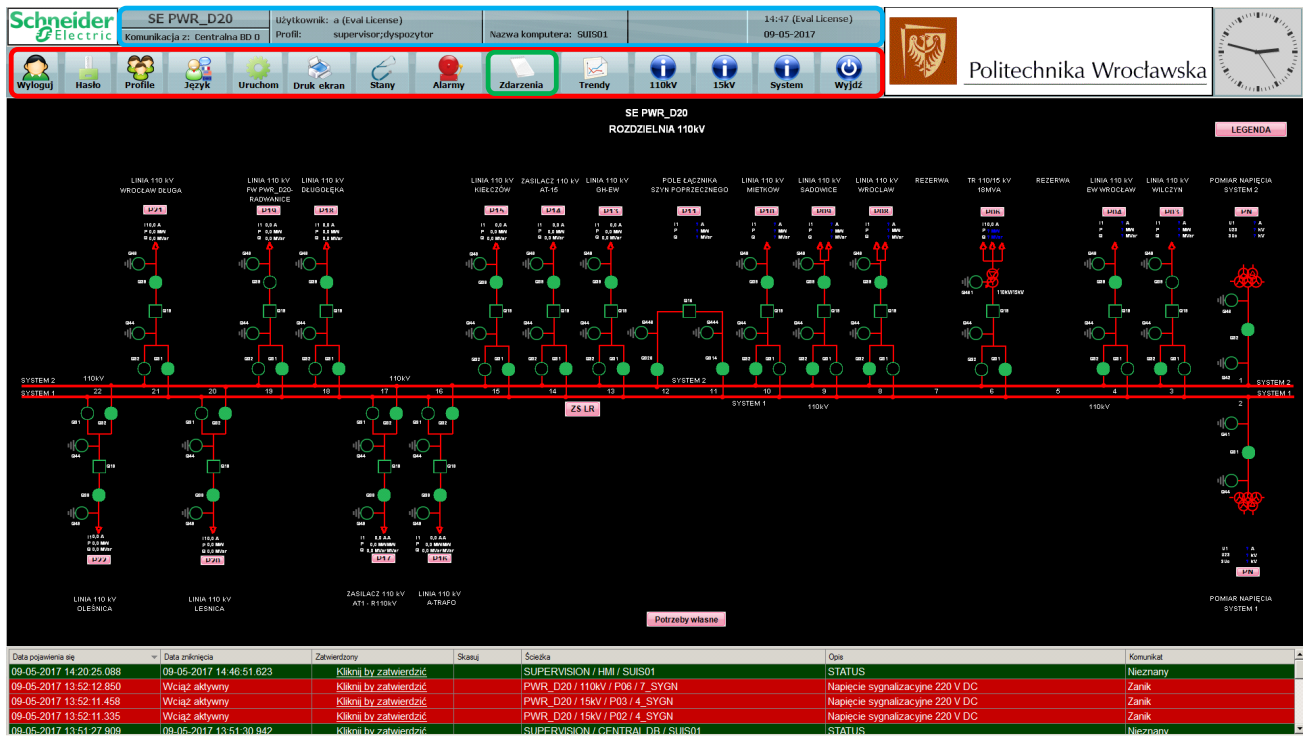

Pasek tytułowy – oznaczony ramką niebieską – zawiera m.in. informacje o zalogowanym użytkowniku, datę i czas systemu.

Pasek narzędzi – oznaczony ramką czerwona – zawiera przyciski uruchamiające:

- okno logowania,
- okno zmiany hasła,
- moduł zarządzania użytkownikami systemu,
- opcja zmiany wyświetlanego języka,
- wykonanie wydruku ekranu,
- widok wszystkich stanów w systemie,
- widok wszystkich alarmów dla stacji,
- widok dziennika zdarzeń,
- widok trendów pokazuje wykresy czasowe dla zdefiniowanych pomiarów.
- widok rozdzielni 110kV
- widok rozdzielni 15kV
- widok systemu
- zamknięcie aplikacji interfejsu użytkownika,

U dołu ekranu widoczny jest pasek skróconej listy alarmów stacji.

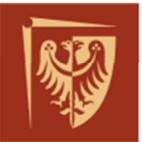

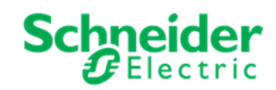

<u>Widok stanów:</u> Umożliwia podejrzenie interesującej wartości konkretnego pomiaru lub stanu wybranego obiektu w chwili obecnej. Posługując się widokiem drzewa danych (z lewej strony ekranu) można filtrować stany dla danego fragmentu stacji.

| Schneider<br>Electric        | SE PWR_D20 U2ytkownik: a (Eval License)<br>Comunikacja z: Centralna BD 0 Profil: supervisor;dyspozytor                                                                               | Nazwa komputera: SUISO1                   | 14:51 (Eval License)<br>09-05-2017    |  |
|------------------------------|----------------------------------------------------------------------------------------------------|-------------------------------------------|---------------------------------------|--|
| Wyloguj Hasło I              | Open         Open         Open         Open         Open         Open         Alarmy           Profile         3ęzyk         Uruchom         Druk ekran         Stany         Alarmy | Zdarzenia Trendy 110kV                    | sky system of Politechnika Wrocławska |  |
| ■ Konfiguracja elektryczzi ▲ | Filtruj 🔹 Kategoria sygnału Wszystkie sygnały 🔹 🛓                                                                                                    | Drukuj • 📝 Eksport •                      |                                       |  |
| □ PWR_D20                    | Ścieżka                                                                                                    | Opis                                      | Wartość                               |  |
|                              | PWR_D20 / 110kV / P02 / 2_ODLS1                                                                                                    | Odłącznik szynowy systemu 1 Q32 Zamknięty |                                       |  |
| ⊞ ☐ A2_C264                  | PWR_D20 / 110kV / P02 / 5_UZMS1                                                                                                    | Uziemnik szyn systemu 1 Q42               | Otwarty                               |  |
| ⊞ ☐ A3_C264                  | PWR_D20 / 110kV / P02 / 6_UZMPPN                                                                                                    | Uziemnik PPN systemu 1 Q46                | Otwarty                               |  |
| B- 12 P02                    | PWR_D20 / 110kV / P03 / 2_ODLS1                                                                                                    | Odłącznik szynowy systemu 1 Q31           | Otwarty                               |  |
| ⊞ 🗹 P03                      | PWR_D20 / 110kV / P03 / 3_ODLS2                                                                                                    | Odłącznik szynowy systemu 2 Q32           | Zamknięty                             |  |
| ⊞ <b>□</b> P03_              | PWR_D20 / 110kV / P03 / 4_ODL                                                                                                    | Odłącznik liniowy Q39                     | Otwarty                               |  |
| E ₽04                        | PWR_D20 / 110kV / P03 / 5_UZMP                                                                                                    | Uziemnik pola od strony szyn Q44          | Otwarty                               |  |
| ⊕ □ P04_<br>⊕ □ P06          | PWR_D20 / 110kV / P03 / 6_UZML                                                                                                    | Uziemnik linii Q49                        | Otwarty                               |  |
| ⊕ <b>□</b> P06_              | PWR_D20 / 110kV / P03 / 7_SYGN                                                                                                    | Aw - awaryjne wyłączenie zab. P139        | Koniec sygnału                        |  |

<u>Widok alarmów</u>: Za pomocą tego widoku możliwe jest zatwierdzanie i kasowanie alarmów stacyjnych. Operacje dostępne są dla alarmów widocznych na stronie lub dla wszystkich alarmów stacji. Możliwe jest również wydrukowanie i export alarmów do pliku z rozszerzeniem *csv*.

| Schneider<br>Blectric                 | SE PWR_D20 L<br>Komunikacja z: Centralna BD D | Jżytkownik: a (Eval License)<br>Profil: supervisor;dyspozytor                                                                                                    | Nazwa komputera: SUISO1    |                        | 14:51 (Eval License)<br>09-05-2017 | RIFT                          |                  | ALL DE COMPANY |
|---------------------------------------|-----------------------------------------------|----------------------------------------------------------------------------------------------------|----------------------------|------------------------|------------------------------------|-------------------------------|------------------|----------------|
| Wyloguj Hasło                         | Profile Język Uruchom                         | Image: Stany         Image: Stany         Image: Stany< | Zdarzenia Trendy           | 110kv 15kv             | System Wyjdź                       | Politec                       | hnika Wrocławska | a              |
| B- Konfiguracja elektryczna<br>B- Ste | 🗸 Zatwierdź + <u> </u> Skasuj nieaktyw        | ne i zatwierdzone 🔹 🔔 Drukuj 🛛 📝 Eksport 🔹 🖆                                                                                                    | Zatrzymaj dzwonek 🕥 Wycisz |                        |                                    |                               |                  |                |
| ⊞- Konfiguracja systemowa             | Data pojawienia się                           | <ul> <li>Data zniknięcia</li> <li>Zatwierdzor</li> </ul>                                                                                                    | vy Skasuj                  | Ścieżka                | Opis                               |                               | Komunikat        |                |
| _                                     | 09-05-2017 14:20:25.088                       | 09-05-2017 14:46:51.623 Klik                                                                                                    | nij by zatwierdzić         | SUPERVISION / HMI /    | SUIS01 STAT                        | US                            | Nieznany         |                |
|                                       | 09-05-2017 13:52:12.850                       | Wciąż aktywny Klik                                                                                                    | nij by zatwierdzić         | PWR_D20 / 110kV / P0   | 06 / 7_SYGN Napie                  | ęcie sygnalizacyjne 220 V DC  | Zanik            |                |
|                                       | 09-05-2017 13:52:11.458                       | Wciąż aktywny Klik                                                                                                    | nij by zatwierdzić         | PWR_D20 / 15kV / P0    | 3 / 4_SYGN Napie                   | ęcie sygnalizacyjne 220 V DC  | Zanik            |                |
|                                       | 09-05-2017 13:52:11.335                       | Wciąż aktywny Klik                                                                                                    | nij by zatwierdzić         | PWR_D20 / 15kV / P0:   | 2/4_SYGN Napie                     | ęcie sygnalizacyjne 220 V DC  | Zanik            |                |
|                                       | 09-05-2017 13:51:27.909                       | 09-05-2017 13:51:30.942 Klik                                                                                                    | nij by zatwierdzić         | SUPERVISION / CENT     | RAL DB / SUIS01 STAT               | US                            | Nieznany         |                |
|                                       | 09-05-2017 13:33:39.698                       | 09-05-2017 13:33:40.572 Klik                                                                                                    | nij by zatwierdzić         | Ethernet network / P13 | 9_P14_PWR / P13 P139               | -Transmisja z zabezpieczenia  | Utrata łącznosci |                |
|                                       | 09-05-2017 13:33:39.667                       | 09-05-2017 13:33:39.698 Klik                                                                                                    | nij by zatwierdzić         | Ethernet network / C26 | 4 / Komunikacja C2 Kom             | unikacja C264                 | Utrata łącznosci |                |
|                                       | 09-05-2017 10:59:06:052                       | Wciąż aktywny Klik                                                                                                    | nij by zatwierdzić         | Ethernet network / C26 | 4 / PORT 2 Modbus Kom              | unikacja_P211                 | Utrata łącznosci |                |
|                                       | 09-05-2017 10:59:06:052                       | Wciąż aktywny Klik                                                                                                    | nij by zatwierdzić         | Ethernet network / C26 | 4 / PORT 3 Modbus Kom              | unikacja_P127                 | Utrata łączności |                |
|                                       | 09-05-2017 10:59:06.052                       | Wciąż aktywny Klik                                                                                                    | nij by zatwierdzić         | Ethernet network / C26 | 4 / PORT 4 Modbus Kom              | unikacja_P111                 | Utrata łączności |                |
|                                       | 28-04-2017 11:49:43.365                       | 28-04-2017 11:49:43.366 Klik                                                                                                    | nij by zatwierdzić         | PWR_D20 / 110kV / P    | 14 / 7_SYGN P139                   | -Skasowanie sygn. optycznej   | Sygnał           |                |
|                                       | 25-04-2017 15:57:19.945                       | 25-04-2017 16:00:29.382 Klik                                                                                                    | nij by zatwierdzić         | PWR_D20 / 110kV / P    | 14 / 7_SYGN Ogóli                  | ne zadziałanie                | Zadziałanie      |                |
|                                       | 25-04-2017 15:57:19.945                       | 25-04-2017 16:00:29.382 Klik                                                                                                    | nij by zatwierdzić         | PWR_D20 / 110kV / P    | 14/7_SYGN Wyłą                     | czenie z przycisku awaryjnego | Sygnał           |                |
|                                       | 25-04-2017 15:51:49.724                       | 26-04-2017 16:03:12.379 Klik                                                                                                    | nij by zatwierdzić         | PWR_D20 / 110kV / P    | 14/7_SYGN Aw -                     | awaryjne wyłączenie zab. P139 | Sygnał           |                |
|                                       | 18-04-2017 09:41:04.506                       | 18-04-2017 09:42:43.305 Klik                                                                                                    | nij by zatwierdzić         | SUPERVISION / SBUS     | SERVER / SUIS01 STAT               | us                            | Niesprawny       |                |

<u>Widok zdarzeń:</u> Widok ten prezentuje zdarzenia które wystąpiły na stacji. Każda zmiana nacechowana jest datą i czasem wystąpienia, ścieżką lokalizacji w strukturze stacji (poziom napięcia, pole, moduł lub informacja o części systemowej), opis zdarzenia i komunikat zwykle dotyczący stanu towarzyszącemu temu zdarzeniu. Poniżej paska narzędzi znajdują się przyciski opcji pozwalających na filtrowanie zdarzeń (po np. numerze pola, nazwie) oraz drukowanie (przycisk "Eksport") i zapis do pliku z rozszerzeniem *csv*. Przycisk "Historii zdarzeń" umożliwia wprowadzenie dokładniejszych filtrów np. z przedziałem czasowym i względem wprowadzonej frazy tekstowej. Aby zatrzymać ciągłe pojawianie się nowych zdarzeń można użyć przycisku pauzy (ponowne rozpoczęcie przyciskiem "Rozpocznij").

| Schneide<br>GElectri    | C SE PWR_D20 Użytkownii<br>c Komunikacja z: Centralna BD 0 Profil: | k: a (Eval License)<br>supervisor;dyspozytor Nazw | va komputera: SUISO1           | 14:50 (Eval Li<br>09-05-2017 | cense)           | ALL ALL ALL ALL ALL ALL ALL ALL ALL ALL |
|-------------------------|--------------------------------------------------------------------|---------------------------------------------------|--------------------------------|------------------------------|------------------|-----------------------------------------|
| Wyloguj Hasto           | Profile Język Uruchom Druk d                                       | ekran Stany Alarmy Zd                             | arzenia Trendy 110kV           | 15kV System                  | Wyjdź            | Politechnika Wrocławska                 |
| Zdarzenia bieżące       | Historia zdarzeń 🔔 Drukuj + 🚽 Eksport +                            | Rozpocznij 🗐 Zatrzymaj 💎 Filtruj                  | Event Filter •                 |                              |                  |                                         |
|                         |                                                                    |                                                   | Zdarzenia bieżące              |                              |                  |                                         |
| Data                    | * Ścieżka                                                          | Opis                                              | Komunikat                      | Jakość sygnalu               | Dyspozytor       | Voltage Level                           |
| 09-05-2017 14:47:03:336 | SUPERVISION / HMI / SUIS01                                         | STATUS                                            | a ZALOGOWANY                   | Prawidłowo                   |                  | HMI                                     |
| 09-05-2017 14:46:51.623 | SUPERVISION / HMI / SUIS01                                         | STATUS                                            | Ok                             | Prawidłowo                   |                  | HMI                                     |
| 09-05-2017 14:46:51.026 | SUPERVISION / HMI / SUIS01                                         | STATUS                                            | HMI URUCHOMIONY                | Prawidłowo                   |                  | HMI                                     |
| 09-05-2017 14:20:25.088 | SUPERVISION / HMI / SUIS01                                         | STATUS                                            | Nieznany                       | Prawidłowo                   |                  | HMI                                     |
| 09-05-2017 14:20:13.055 | SUPERVISION / HMI / SUIS01                                         | STATUS                                            | Neznany                        | Prawidłowo                   | a (Eval License) | HMI                                     |
| 09-05-2017 14:20:12.468 | SUPERVISION / HMI / SUIS01                                         | STATUS                                            | a (Eval License) ZATRZYMAŁ HMI | Prawidłowo                   | a (Eval License) | HMI                                     |
| 09-05-2017 14:01:33.243 | SUPERVISION / HMI / SUIS01                                         | STATUS                                            | a ZALOGOWANY                   | Prawidłowo                   |                  | HMI                                     |
| 09-05-2017 13:53:55.540 | SUPERVISION / HMI / SUIS01                                         | STATUS                                            | Ok                             | Prawidłowo                   |                  | HM                                      |
| 09-05-2017 13:53:55.275 | SUPERVISION / HMI / SUIS01                                         | STATUS                                            | HMI URUCHOMIONY                | Prawidłowo                   |                  | HM                                      |
| 09-05-2017 13:53:33.238 | SUPERVISION / HMI / SUIS01                                         | STATUS                                            | Nieznany                       | Prawidłowo                   |                  | HM                                      |
| 09-05-2017 13:53:21.075 | SUPERVISION / HMI / SUIS01                                         | STATUS                                            | Nieznany                       | Prawidłowo                   | a (Eval License) | HMI                                     |
| 09-05-2017 13:53:19.905 | SUPERVISION / HMI / SUIS01                                         | STATUS                                            | a (Eval License) ZATRZYMAŁ HMI | Prawidłowo                   | a (Eval License) | HMI                                     |
| 09-05-2017 13:52:16.589 | PWR_D20 / 110kV / ZS_LRW / 9_SYGN                                  | Rezerwa5                                          | Koniec sygnału                 | Prawidłowo                   | a (Eval License) | 110kV                                   |
| 09-05-2017 13:52:16:589 | PWR_D20 / 110kV / ZS_LRW / 9_SYGN                                  | ZS P741/742- System 2                             | 2                              | Prawidłowo                   | a (Eval License) | 110kV                                   |
| 09-05-2017 13:52:16.589 | PWR_D20 / 110kV / ZS_LRW / 9_SYGN                                  | LRW P741/742- od TR1                              | 2                              | Prawidłowo                   | a (Eval License) | 110kV                                   |
| 09-05-2017 13:52:16.589 | PWR D20/110kV/ZS LRW/9 SYGN                                        | Rezerwa2                                          | Koniec sygnaliu                | Prawidłowo                   | a (Eval License) | 110kV                                   |

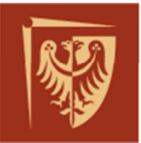

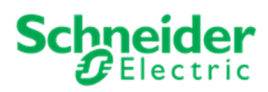

#### Przykładowe użycie filtrów dla zdarzeń:

| 18 Zdarzenia znalezione |                                 |                                  |                |                  |  |  |  |  |
|-------------------------|---------------------------------|----------------------------------|----------------|------------------|--|--|--|--|
| Data                    | 👻 Ścieżka                       | Opis                             | Komunikat      | Dyspozytor       |  |  |  |  |
| 28-03-2017 10:57:24.042 | PWR_020/110kV/P14/1_WYL         | Wyłącznik Q19                    | Wyłączony      | a (Eval License) |  |  |  |  |
| 28-03-2017 10:57:23.968 | PWR_D20 / 110kV / P14 / 1_WYL   | Wyłącznik Q19                    | Załączony      | a (Eval License) |  |  |  |  |
| 28-03-2017 10:57:14.034 | PWR_D20 / 110kV / P14 / 7_SYGN  | P139-Skasowanie sygn. optycznej  | Koniec sygnału | a (Eval License) |  |  |  |  |
| 28-03-2017 10:57:14.033 | PWR_D20 / 110kV / P14 / 7_SYGN  | P139-Skasowanie sygn. optycznej  | Sygnal         | a (Eval License) |  |  |  |  |
| 28-03-2017 10:57:11.857 | PWR_D20 / 110kV / P14 / 7_SYGN  | Telesterowanie pola              | Odstawiona     | a (Eval License) |  |  |  |  |
| 28-03-2017 10:57:11.111 | PWR_D20 / 110kV / P14 / 2_ODLS1 | Odłącznik szynowy systemu 1 Q31  | Otwarty        | a (Eval License) |  |  |  |  |
| 28-03-2017 10:57:11.111 | PWR_D20 / 110kV / P14 / 6_UZML  | Uziemnik linii Q49               | Otwarty        | a (Eval License) |  |  |  |  |
| 28-03-2017 10:57:11.111 | PWR_D20 / 110kV / P14 / 1_WYL   | Wyłącznik Q19                    | Załączony      | a (Eval License) |  |  |  |  |
| 28-03-2017 10:57:11.111 | PWR_D20 / 110kV / P14 / 3_ODLS2 | Odłącznik szynowy systemu 2 Q32  | Zamknięty      | a (Eval License) |  |  |  |  |
| 28-03-2017 10:57:11.111 | PWR_D20 / 110kV / P14 / 5_UZMP  | Uziemnik pola od strony szyn Q44 | Otwarty        | a (Eval License) |  |  |  |  |
| 28-03-2017 10:57:11.109 | PWR_D20 / 110kV / P14 / 7_SYGN  | Zab. P139 - blokada/uszk. wewn.  | Koniec sygnału | a (Eval License) |  |  |  |  |
| 28-03-2017 10:57:10.626 | PWR_D20 / 110kV / P14 / 7_SYGN  | Telesterowanie pola              | Odstawiona     | a (Eval License) |  |  |  |  |
| 28-03-2017 10:57:10.281 | PWR_D20 / 110kV / P14 / 2_ODLS1 | Odłącznik szynowy systemu 1 Q31  | Blad sygn      | a (Eval License) |  |  |  |  |
| 28-03-2017 10:57:10.281 | PWR_D20 / 110kV / P14 / 6_UZML  | Uziemnik linii Q49               | Blad sygn      | a (Eval License) |  |  |  |  |
| 28-03-2017 10:57:10.281 | PWR_D20 / 110kV / P14 / 1_WYL   | Wyłącznik Q19                    | Błąd sygn      | a (Eval License) |  |  |  |  |
| 28-03-2017 10:57:10.281 | PWR_D20 / 110kV / P14 / 3_ODLS2 | Odłącznik szynowy systemu 2 Q32  | Biad sygn      | a (Eval License) |  |  |  |  |
| 28-03-2017 10:57:10.281 | PWR_D20 / 110kV / P14 / 5_UZMP  | Uziemnik pola od strony szyn Q44 | Bląd sygn      | a (Eval License) |  |  |  |  |
| 28-03-2017 10:57:10.279 | PWR_D20 / 110kV / P14 / 7_SYGN  | Zab. P139 - blokada/uszk. wewn.  | Sygnał         | a (Eval License) |  |  |  |  |

<u>Widok trendów:</u> Wyświetla on przebieg archiwizowanych pomiarów. Możliwe jest wyświetlenie do dziewięciu zdefiniowanych przebiegów w wybranym okresie czasu.

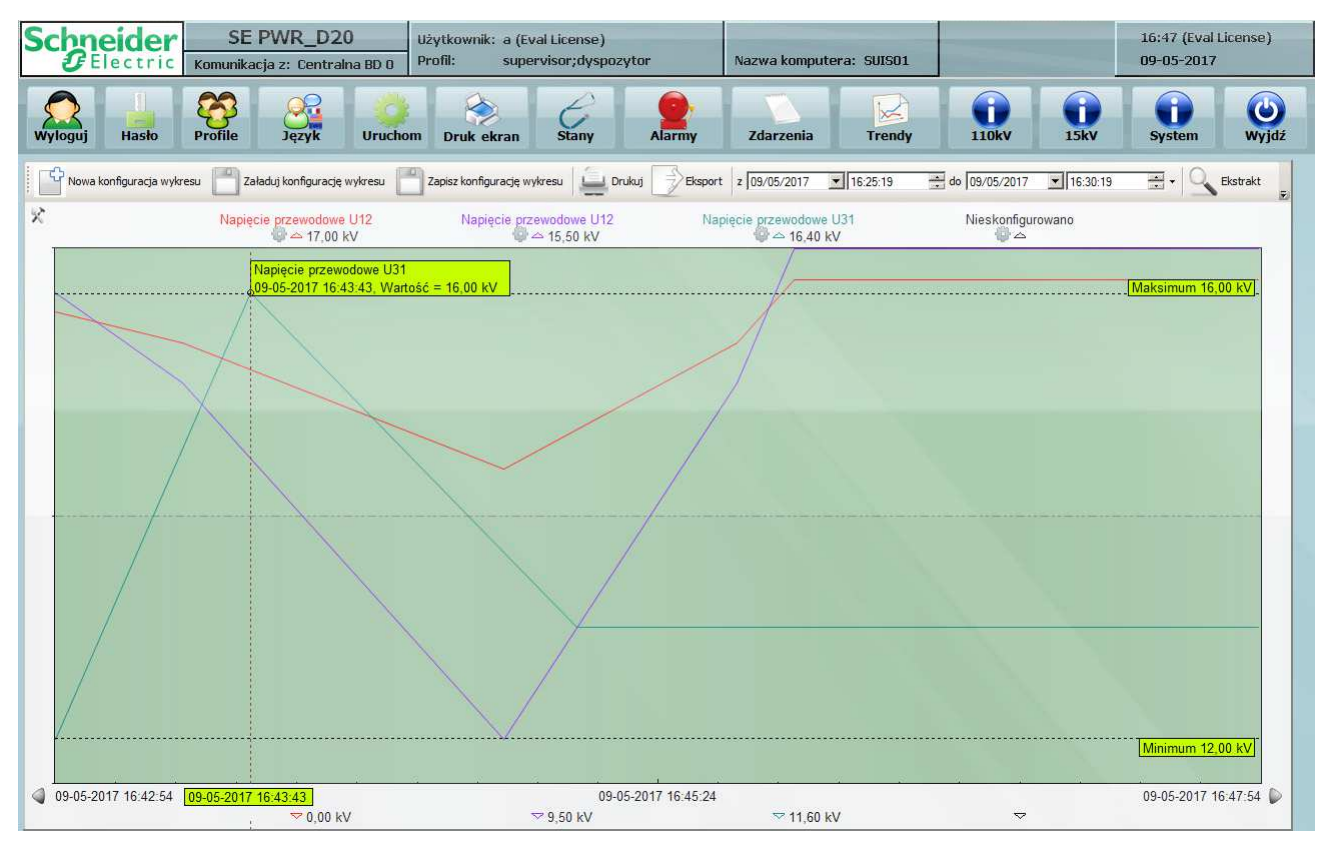

<u>Widok szczegółowy pola:</u> Zawiera on odzwierciedlenie graficzne wszystkich pozycji łączników w danym polu, umożliwia sterowanie (ikona łącznika podświetla się). Na widoku pola znajdują się również pomiary oraz ważne informacje z zabezpieczeń.

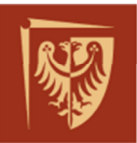

## Politechnika Wrocławska

Life Is On

**Schneider** 

F

lectric

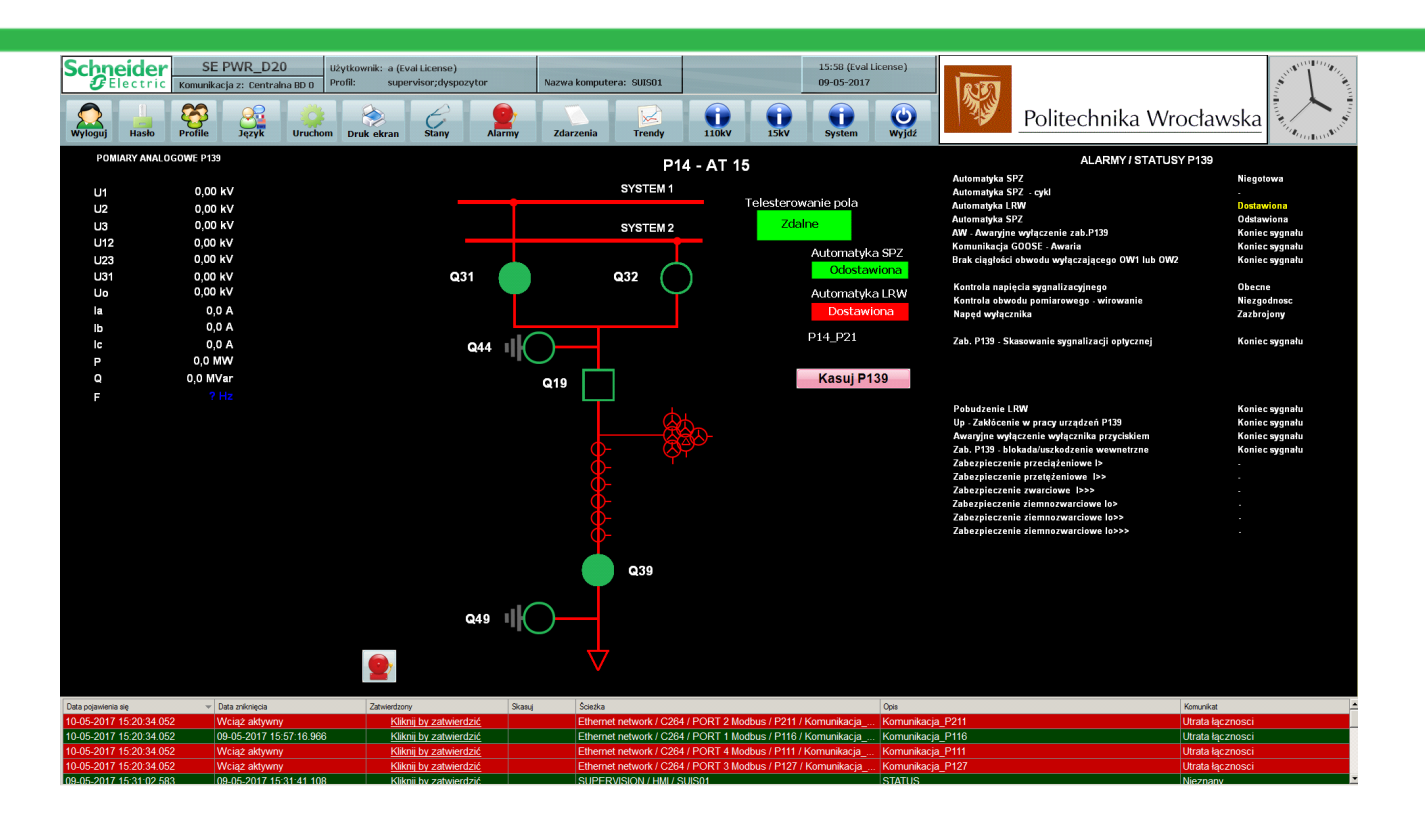

#### Widok rozdzielni 15kV:

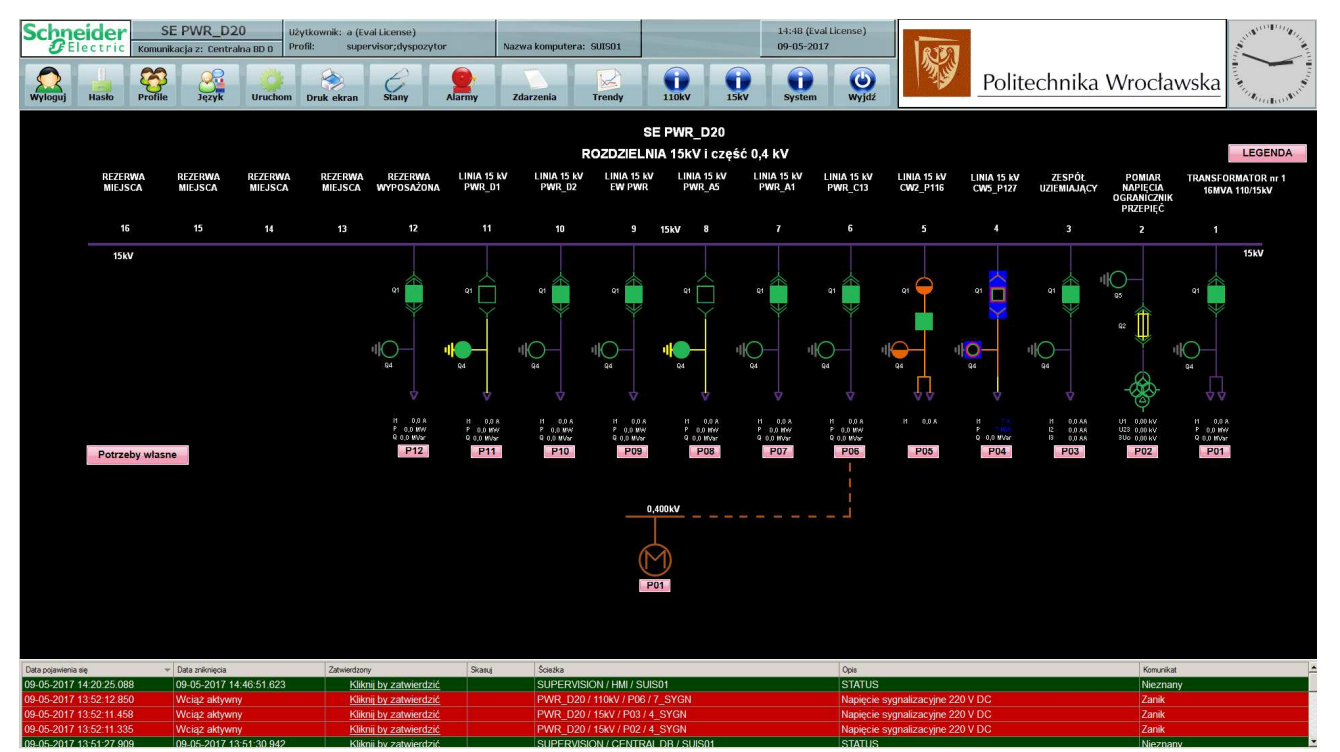

Widok systemowy: Odzwierciedlający w graficzny sposób stan pracy urządzeń SSiN.

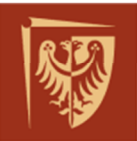

# Politechnika Wrocławska

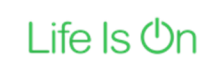

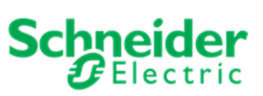

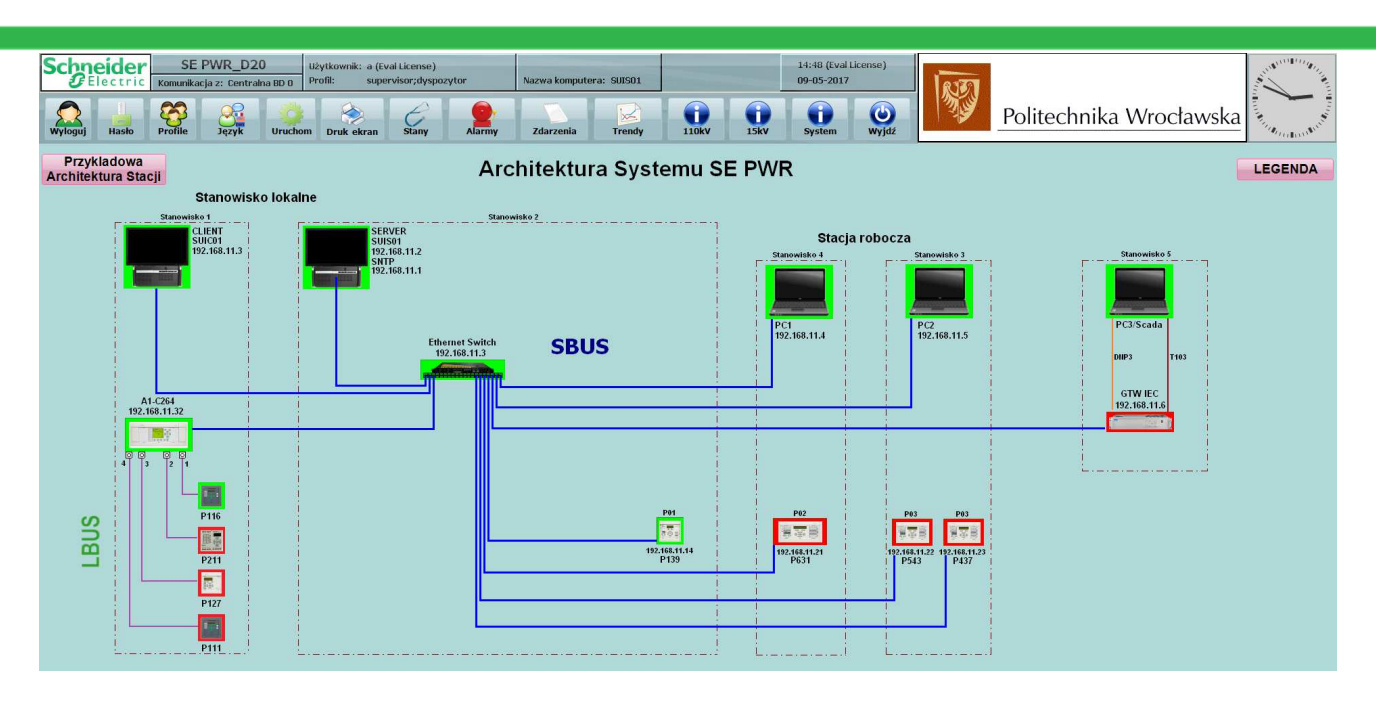

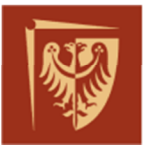

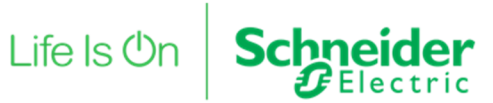

ZAŁĄCZNIK 4 – Lista sygnałów z pola 6 rozdzielni 110kV